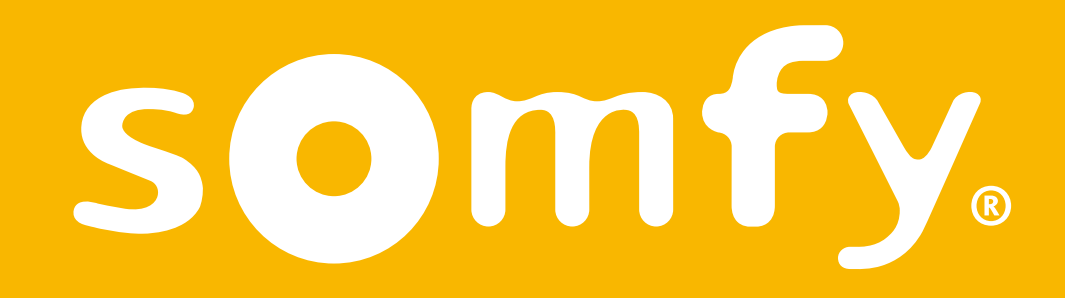

# Thermostat connecté filaire

Guide d'installation

Ce pdf est interactif et destiné à être lu sur ordinateur. Des boutons sont signalés par des zones grises. N'hésitez pas à les cliquer pour faciliter et optimiser l'utilisation de ce mode d'emploi.

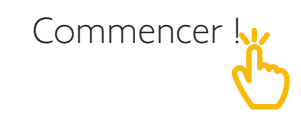

#### Sommaire

| Découvrez le contenu de la boîte                     | 4  |
|------------------------------------------------------|----|
| Avant l'installation et recommandations              | 5  |
| L'application Thermostat Somfy                       | 6  |
| Activation de votre thermostat                       | 7  |
| Désinstallation de votre ancien<br>thermostat        | 9  |
| Installation de votre thermostat<br>filaire connecté | 16 |
| Appairage avec la Gateway                            | 26 |

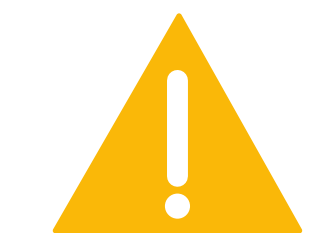

Assurez-vous d'avoir coupé l'alimentation générale avant toute manipulation

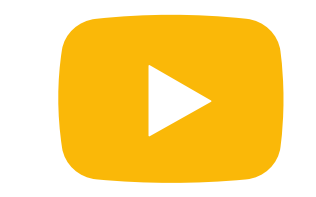

Un tutoriel vidéo d'installation de votre produit est disponible ici

#### Découvrez le contenu de la boîte

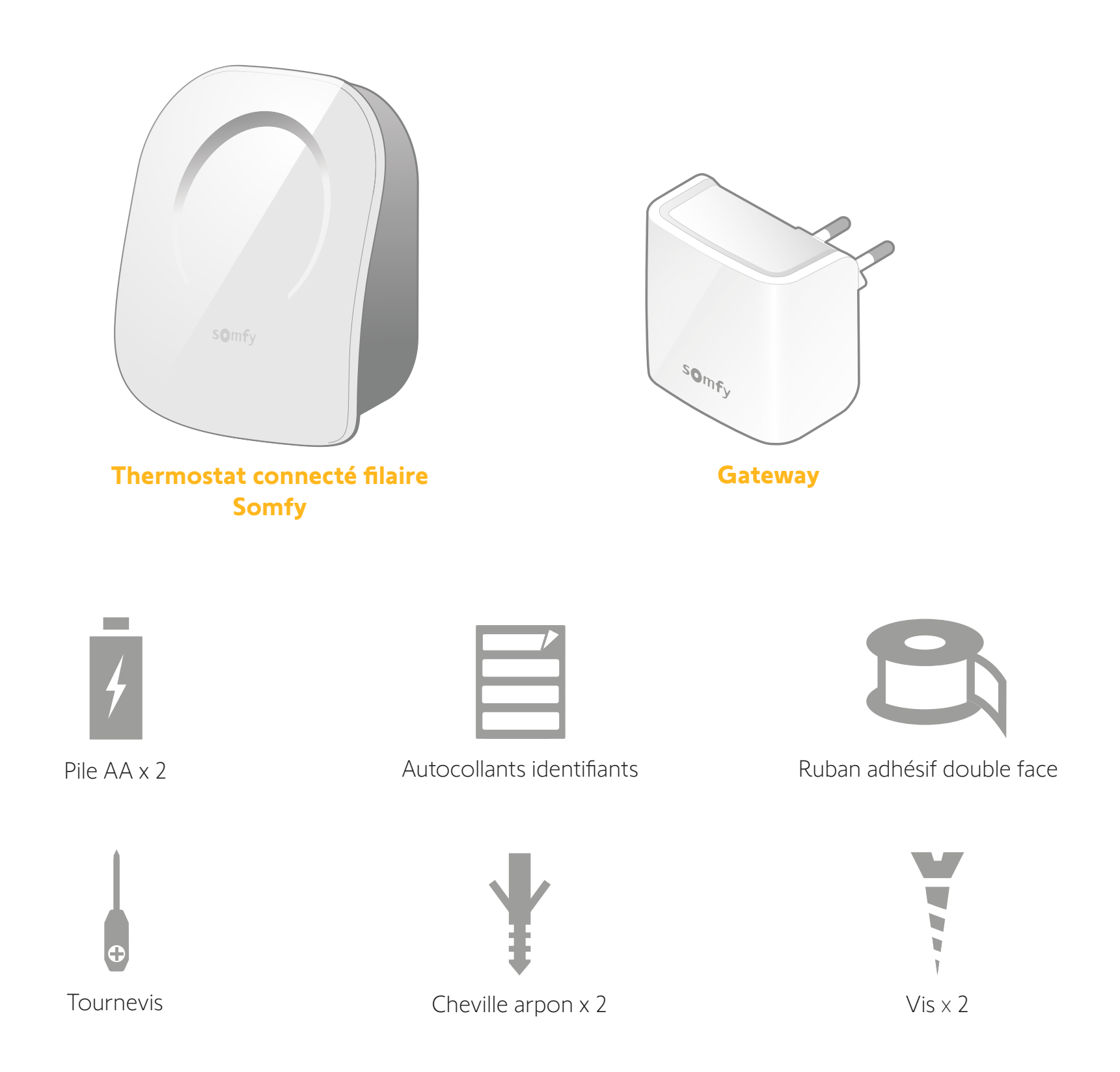

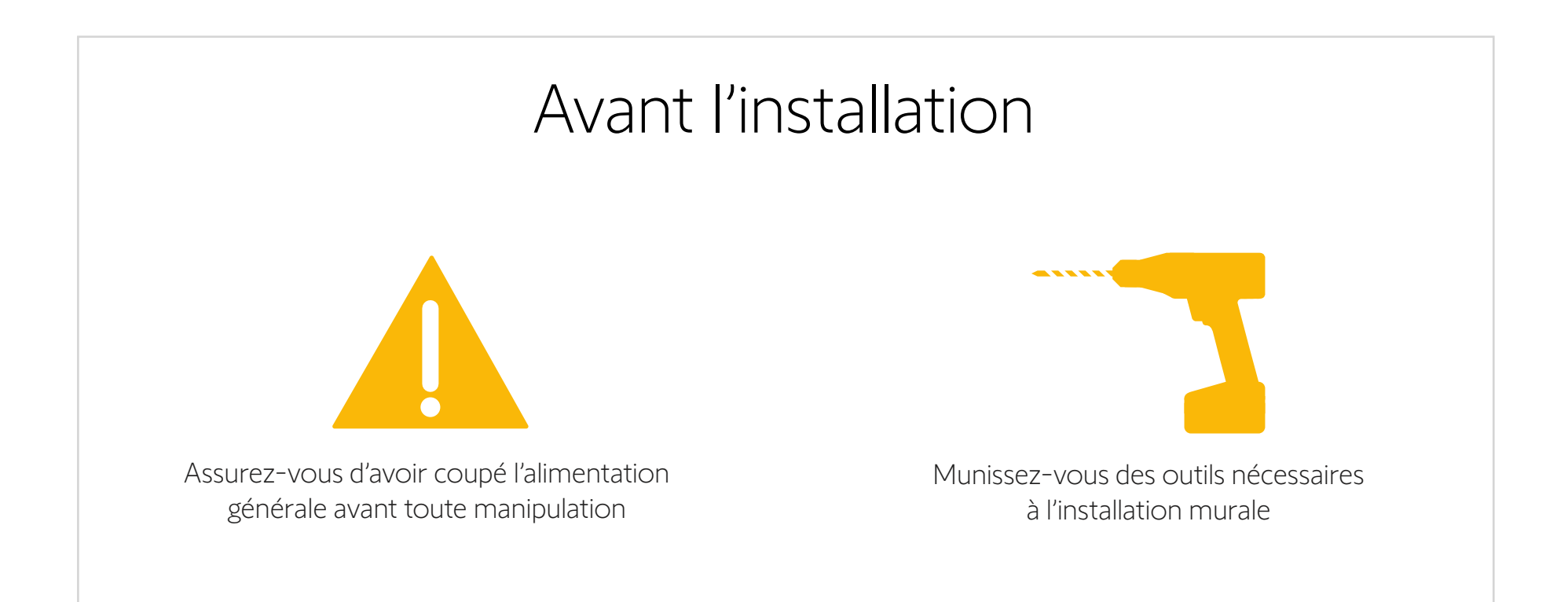

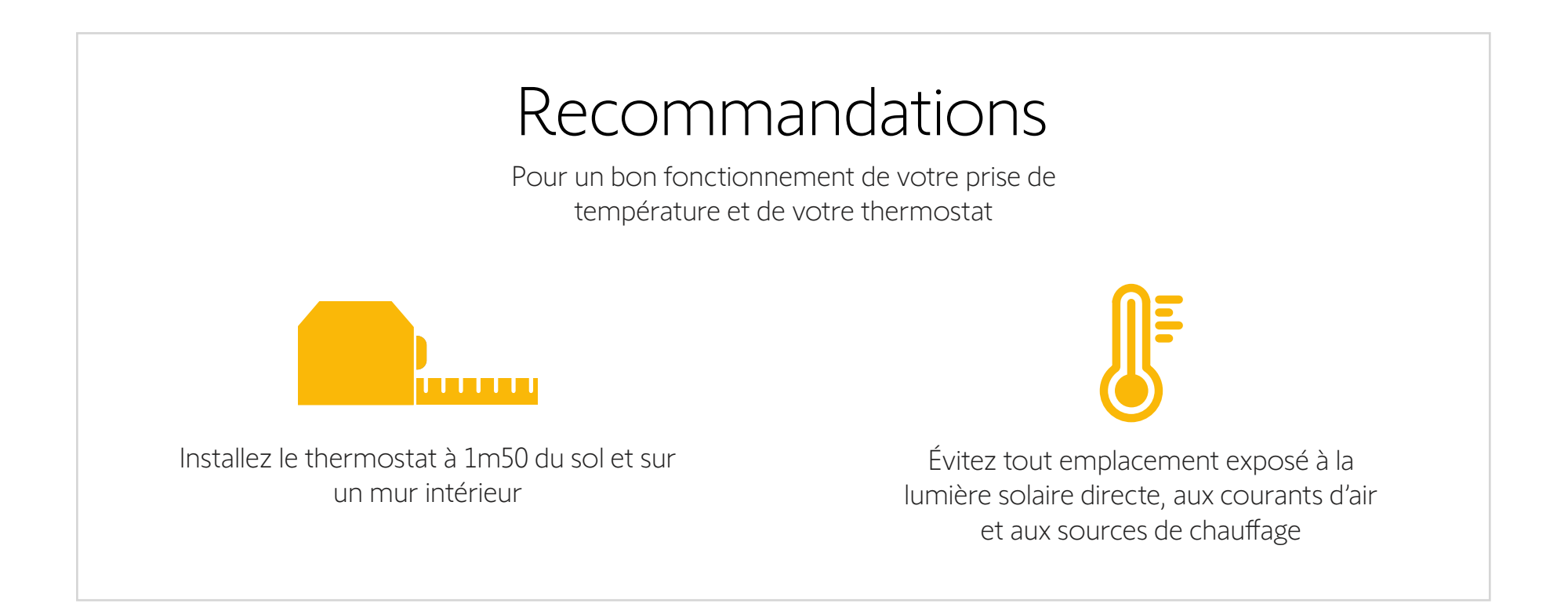

### L'application Thermostat Somfy

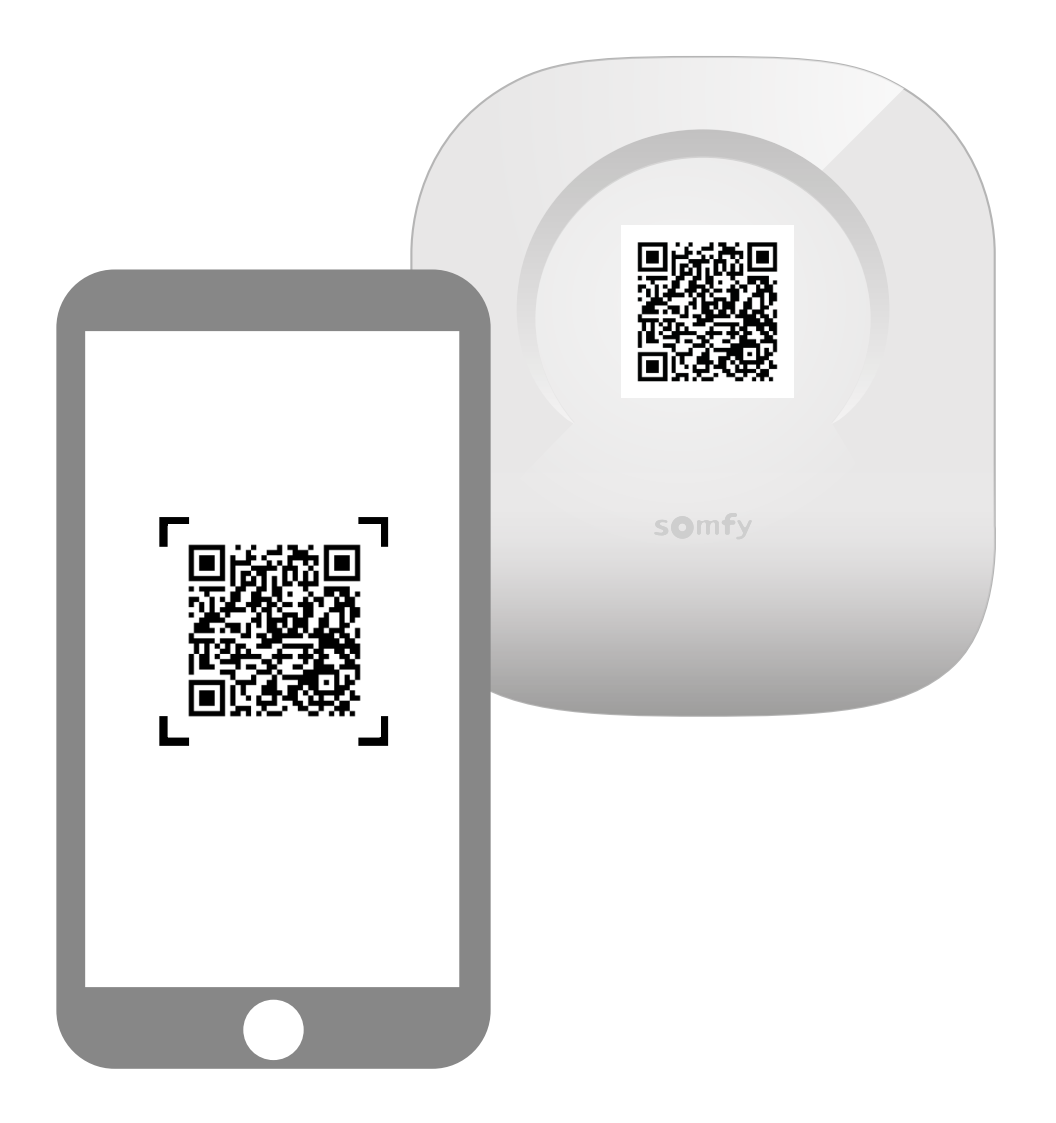

Téléchargez l'application en scannant le QR code présent sur votre thermostat.

L'application « Thermostat Somfy » est disponible pour les smartphones Android et iOS.

#### Activation de votre Thermostat

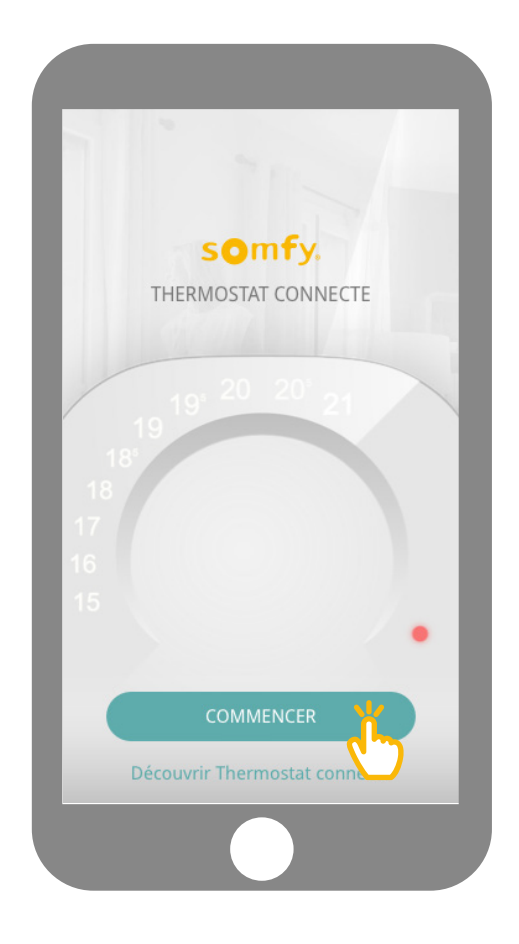

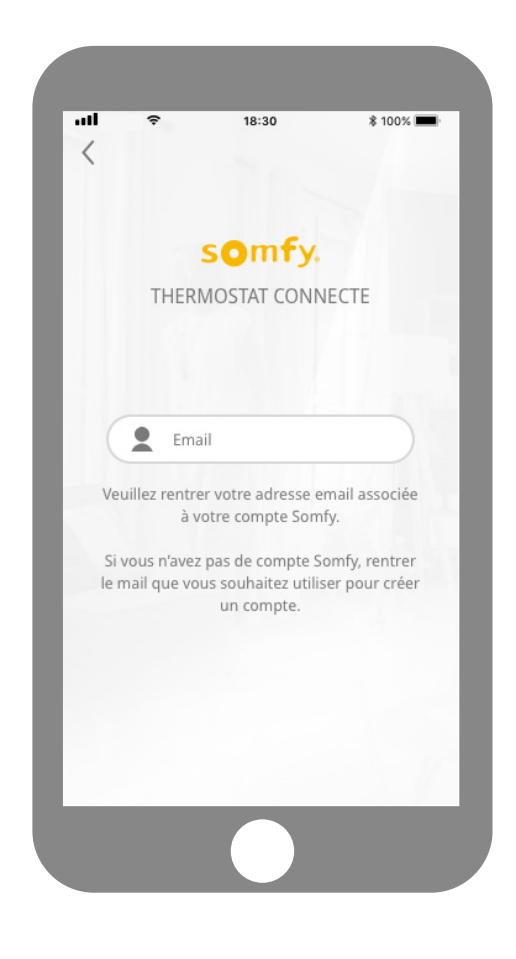

Sur votre application, cliquez sur « Commencer ».

Veuillez rentrer votre adresse email associée à votre compte Somfy.

Si vous n'avez pas de compte Somfy, rentrer le mail que vous souhaitez utiliser pour créer un compte.

#### Activation de votre Thermostat

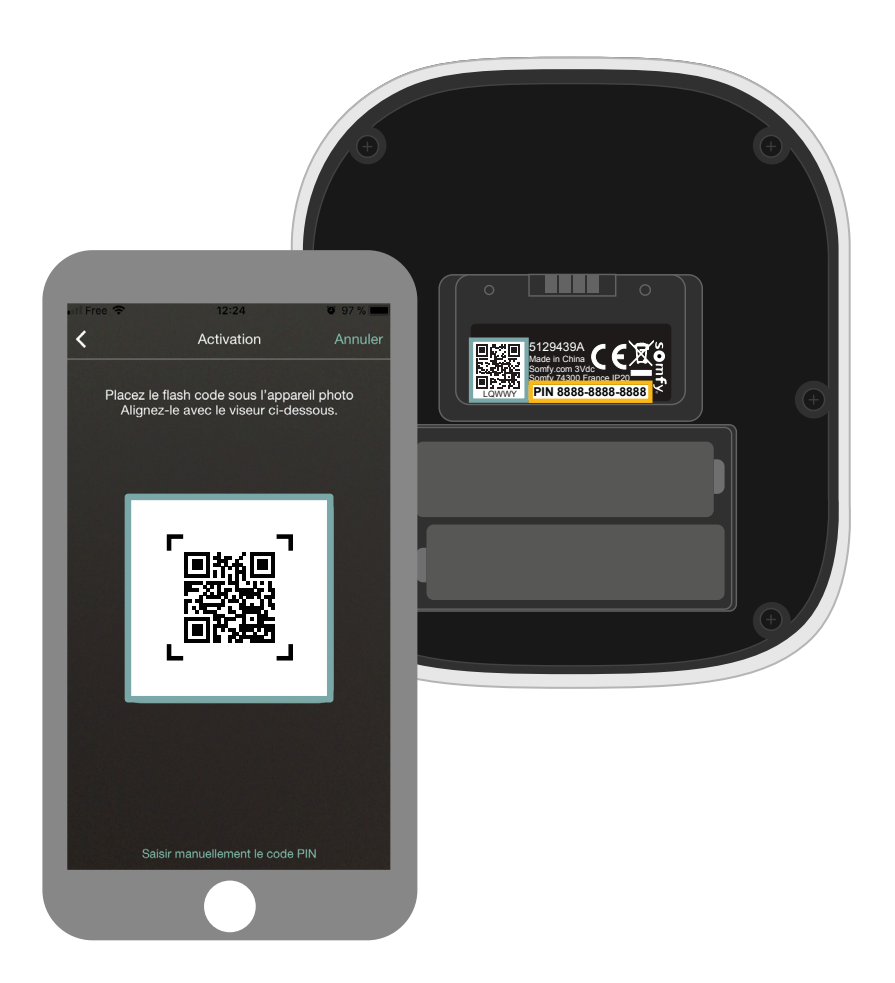

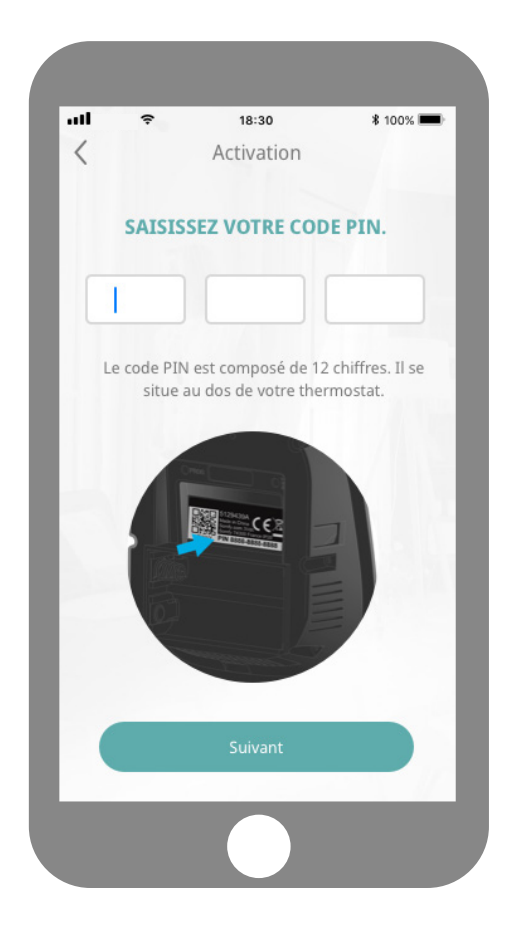

Ouvrez votre thermostat en appuyant sur le point de pression. Au verso de la face avant, flashez votre QR code, ou renseignez le code PIN manuellement pour activer votre thermostat. Le code PIN de votre produit s'inscrit automatiquement. Si ce n'est pas le cas, vous pouvez le renseigner manuellement.

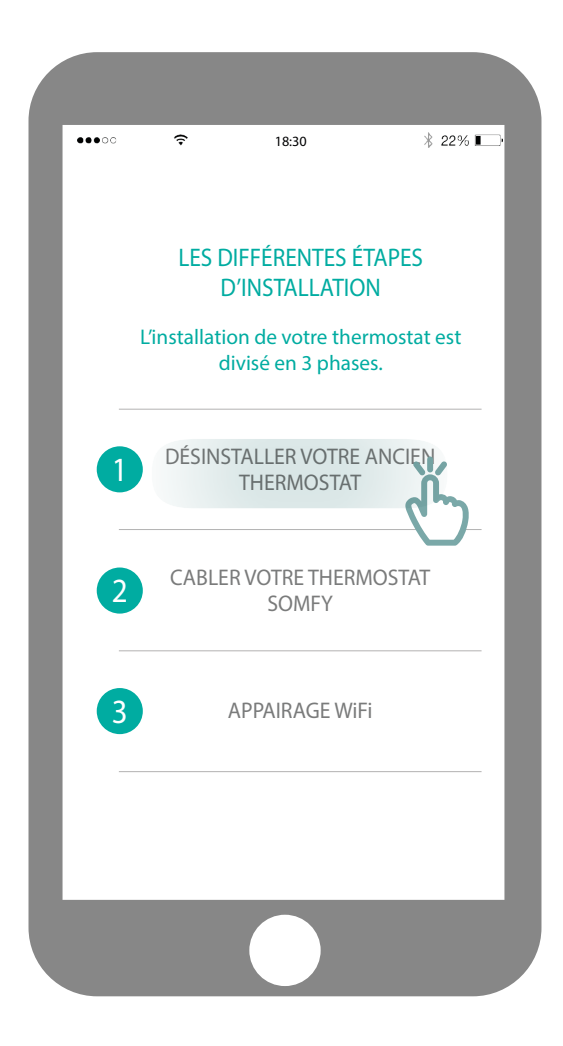

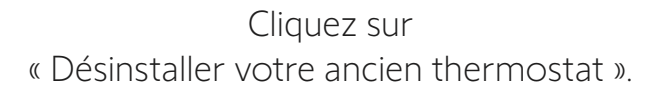

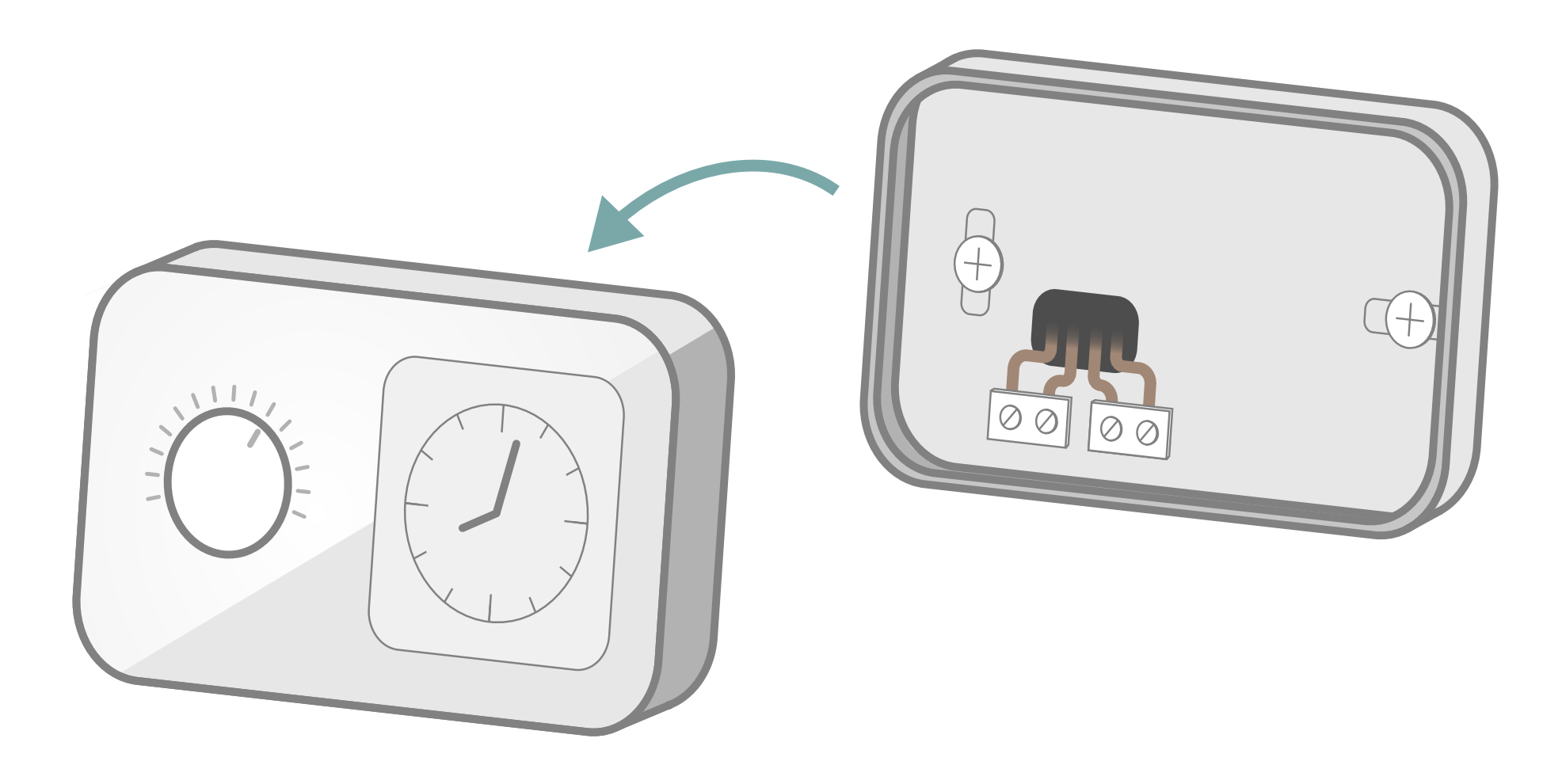

En fonction du modèle de votre thermostat, dévissez ou déclipsez la face avant.

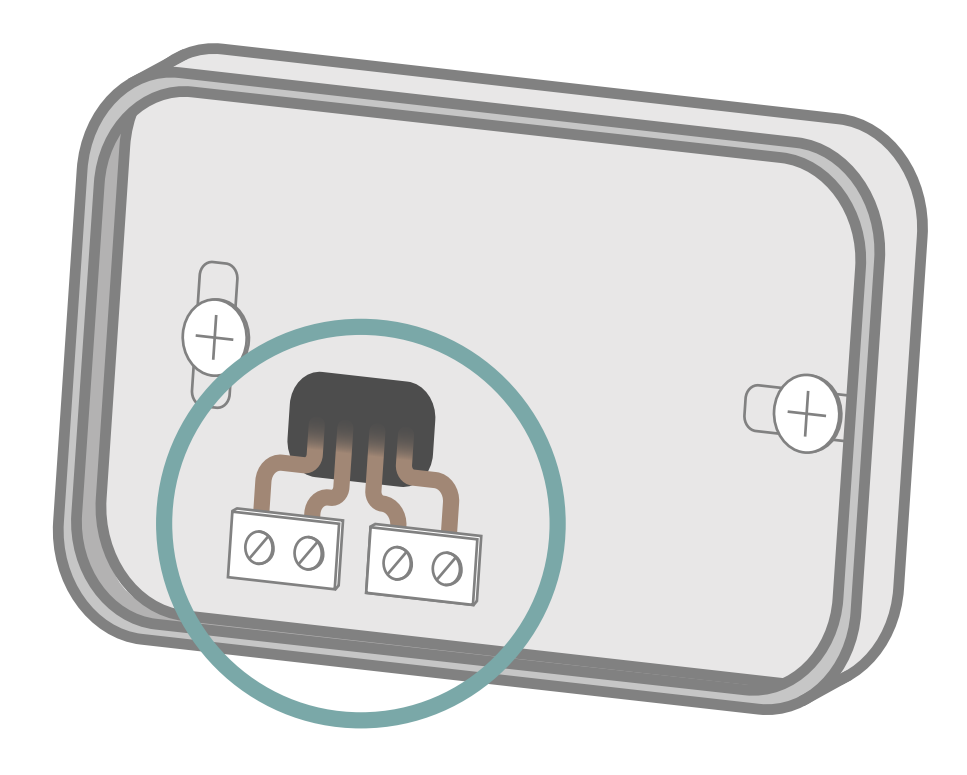

# Combien de fils sont connectés au thermostat ?

2 fils

3 fils

4 fils

#### Si vous avez 2 fils connectés à votre thermostat

À proximité du bornier de votre thermostat, vous trouverez des inscriptions vous permettant d'identifier le câblage.

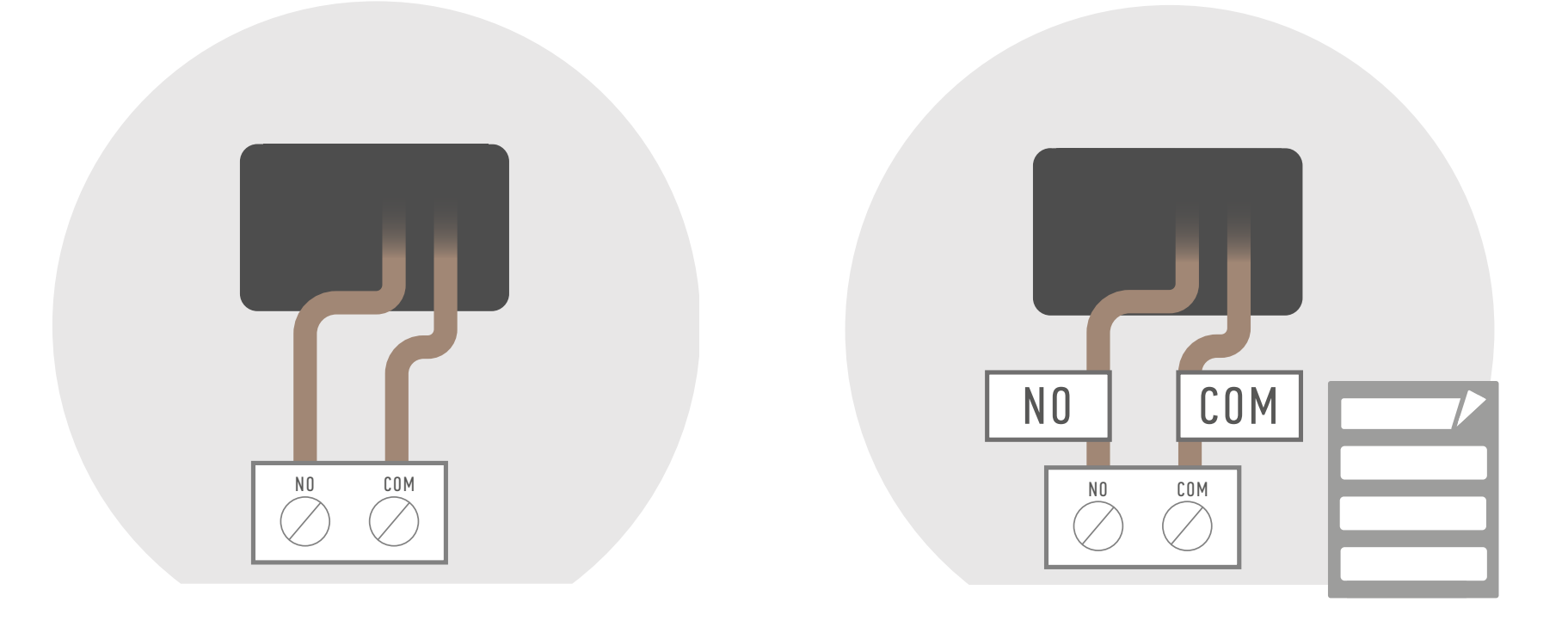

Identifiez les fils reliés, soit

COM (ou Ls) et NO (ou Lr)

ou TA Collez les autocollants fournis pour identifier les câbles lors de l'installation du nouveau thermostat.

#### Si vous avez 3 fils connectés à votre thermostat

À proximité du bornier de votre thermostat, vous trouverez des inscriptions vous permettant d'identifier le câblage.

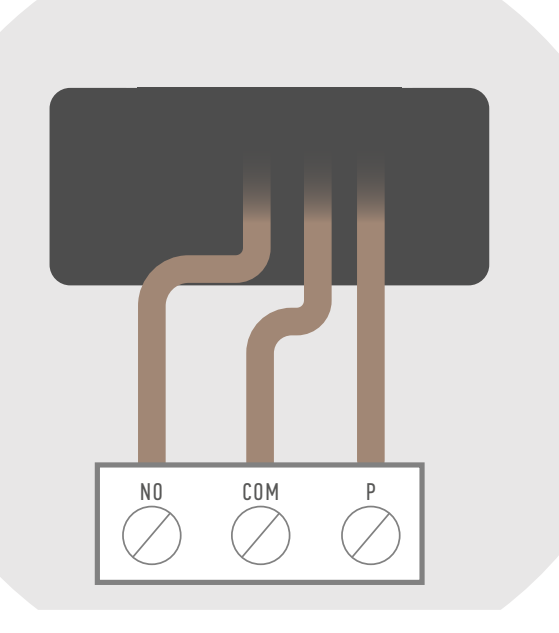

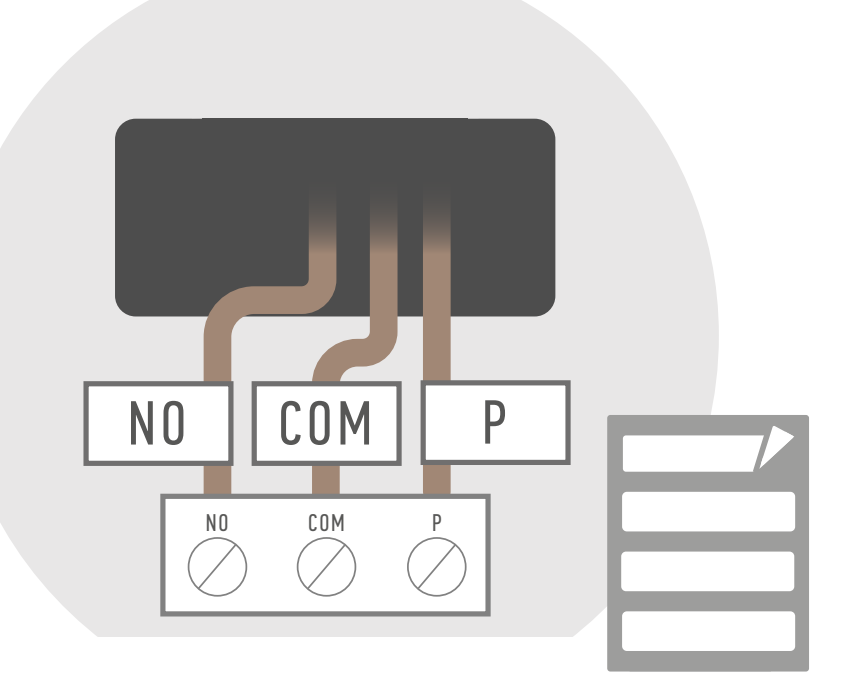

Identifiez les fils reliés, soit

COM (ou Ls) NO (ou Lr) P (ou L) Collez les autocollants fournis pour identifier les câbles lors de l'installation du nouveau thermostat.

#### Si vous avez 4 fils connectés à votre thermostat

À proximité du bornier de votre thermostat, vous trouverez des inscriptions vous permettant d'identifier le câblage.

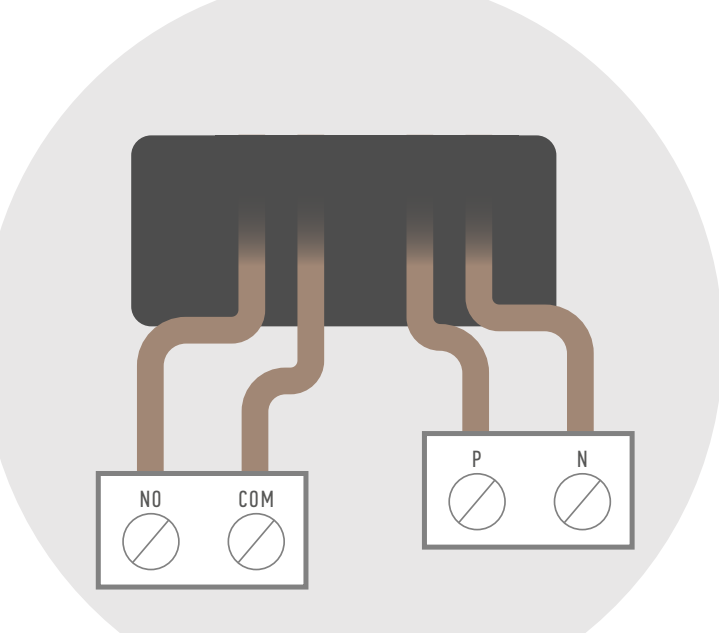

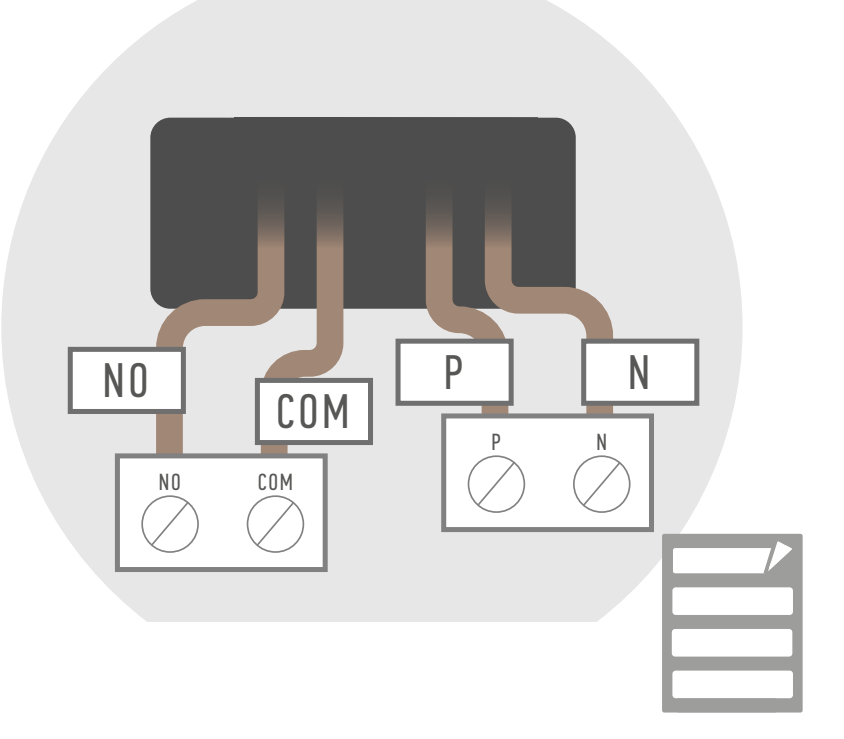

Identifiez les fils reliés, soit

COM (ou Ls), NO (ou Lr), P (ou L) et N Collez les autocollants fournis pour identifier les câbles lors de l'installation du nouveau thermostat.

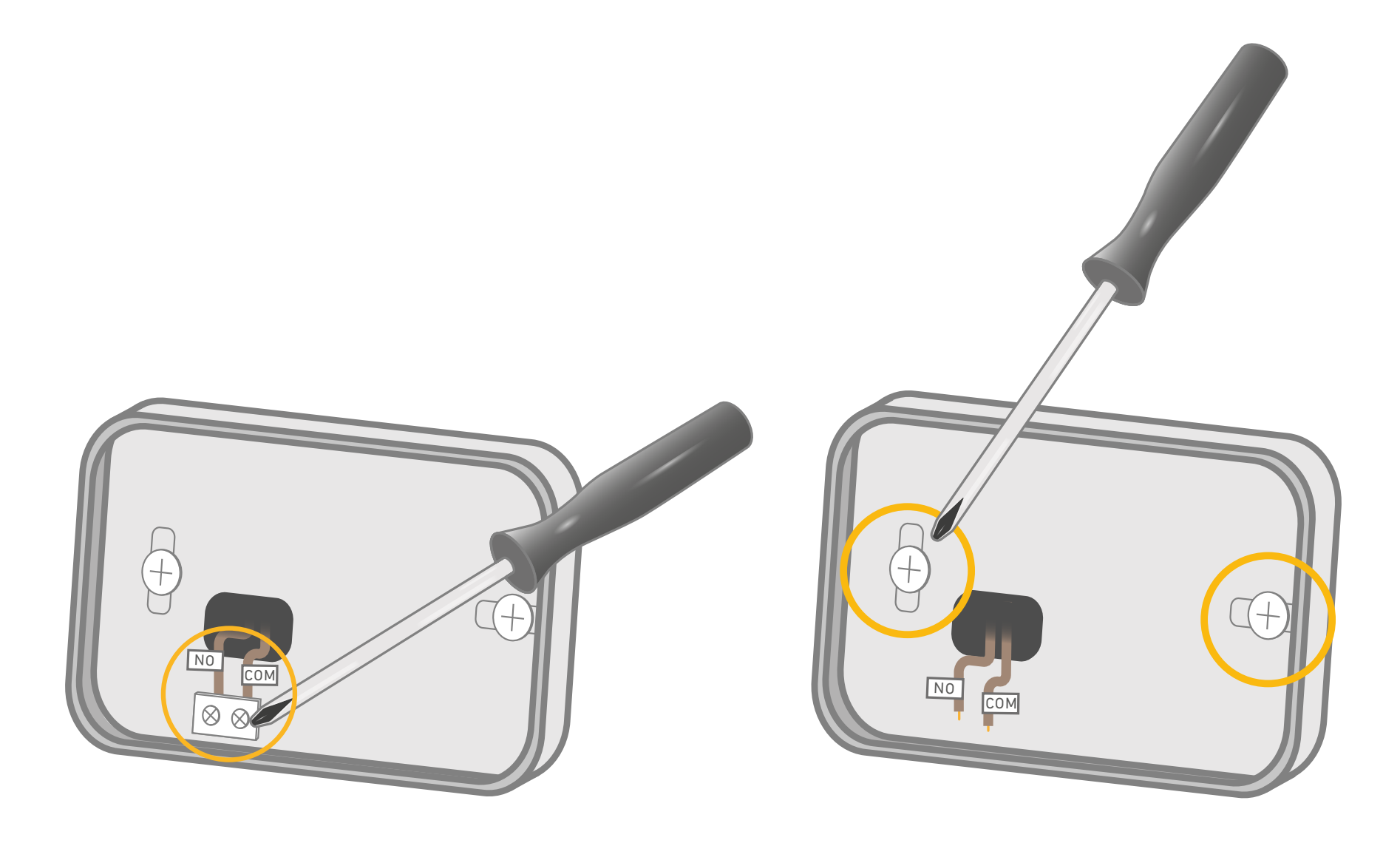

Dévissez les borniers pour libérer les fils.

Finissez la désinstallation en dévissant la face arrière qui supporte le bornier.

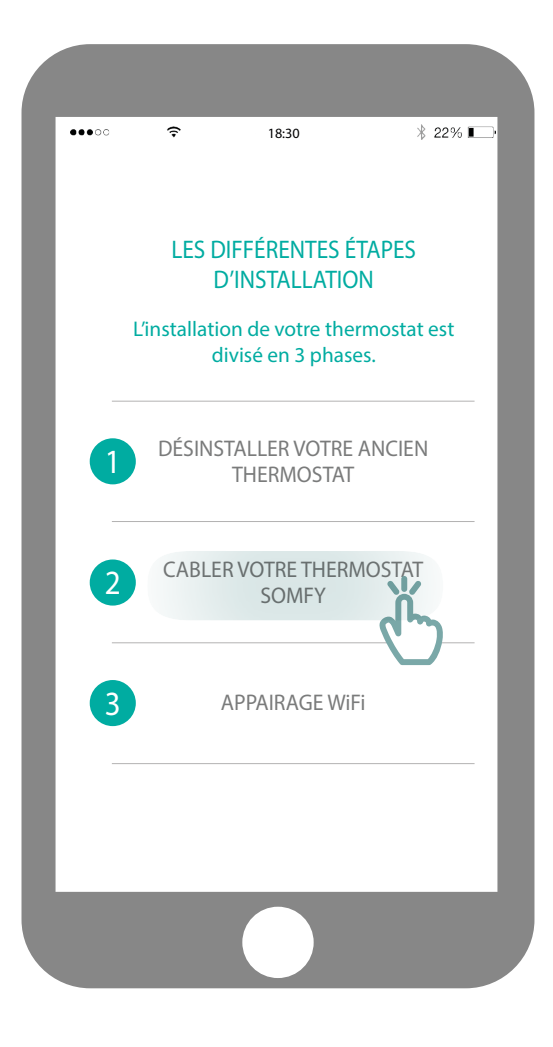

Accédez au sous-menu « Câbler votre thermostat Somfy ».

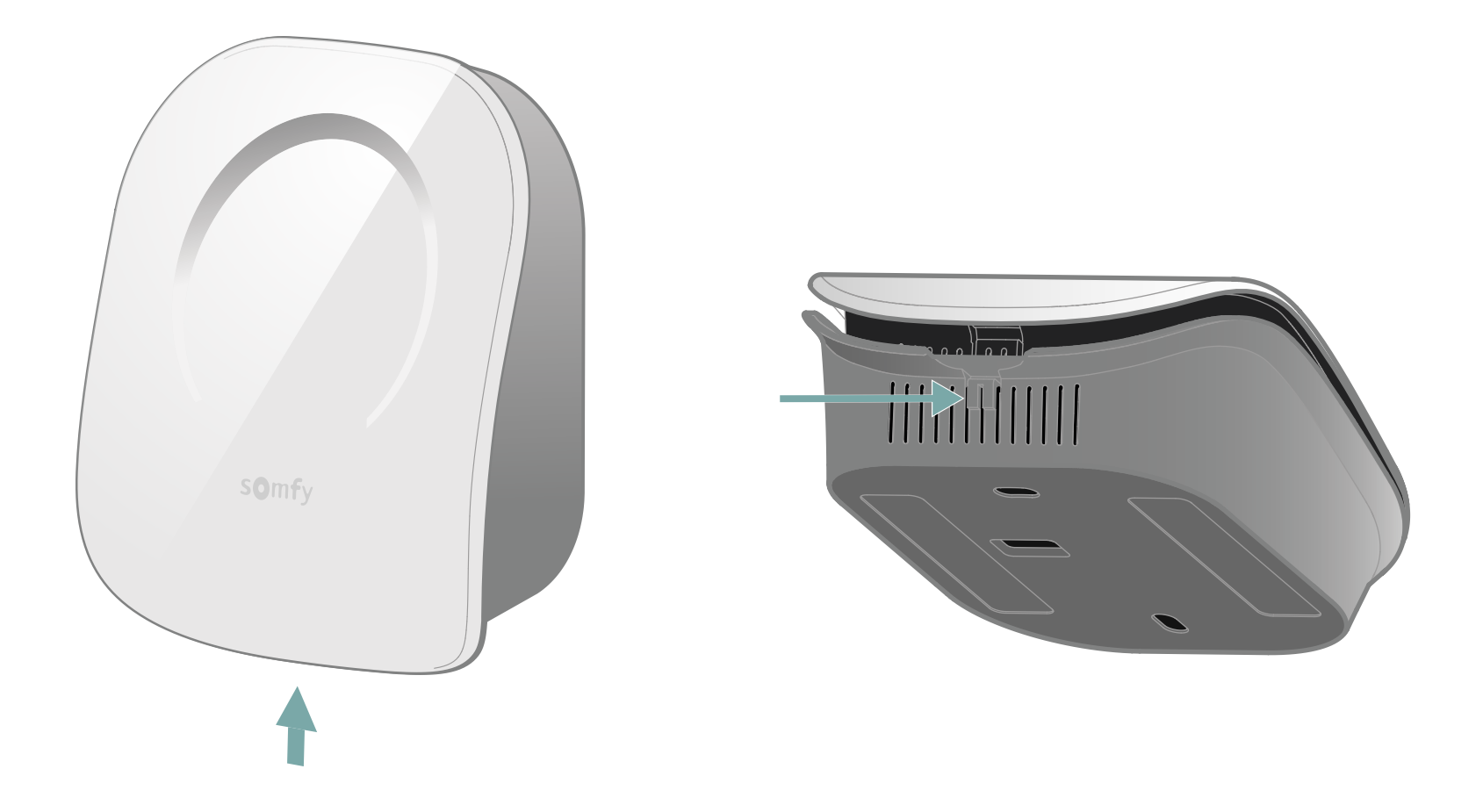

Ouvrez votre thermostat en pressant le bouton situé sur le dessous.

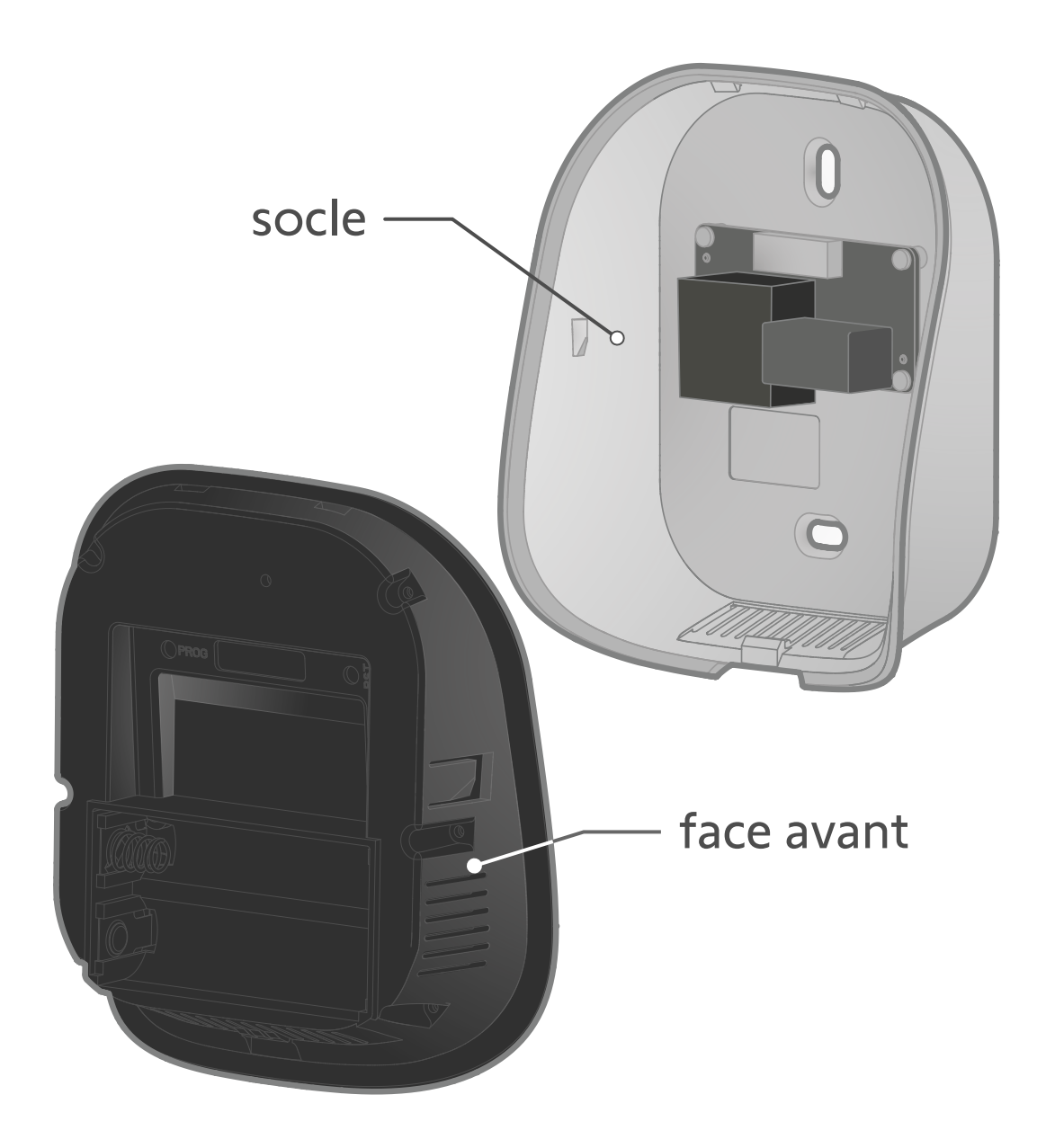

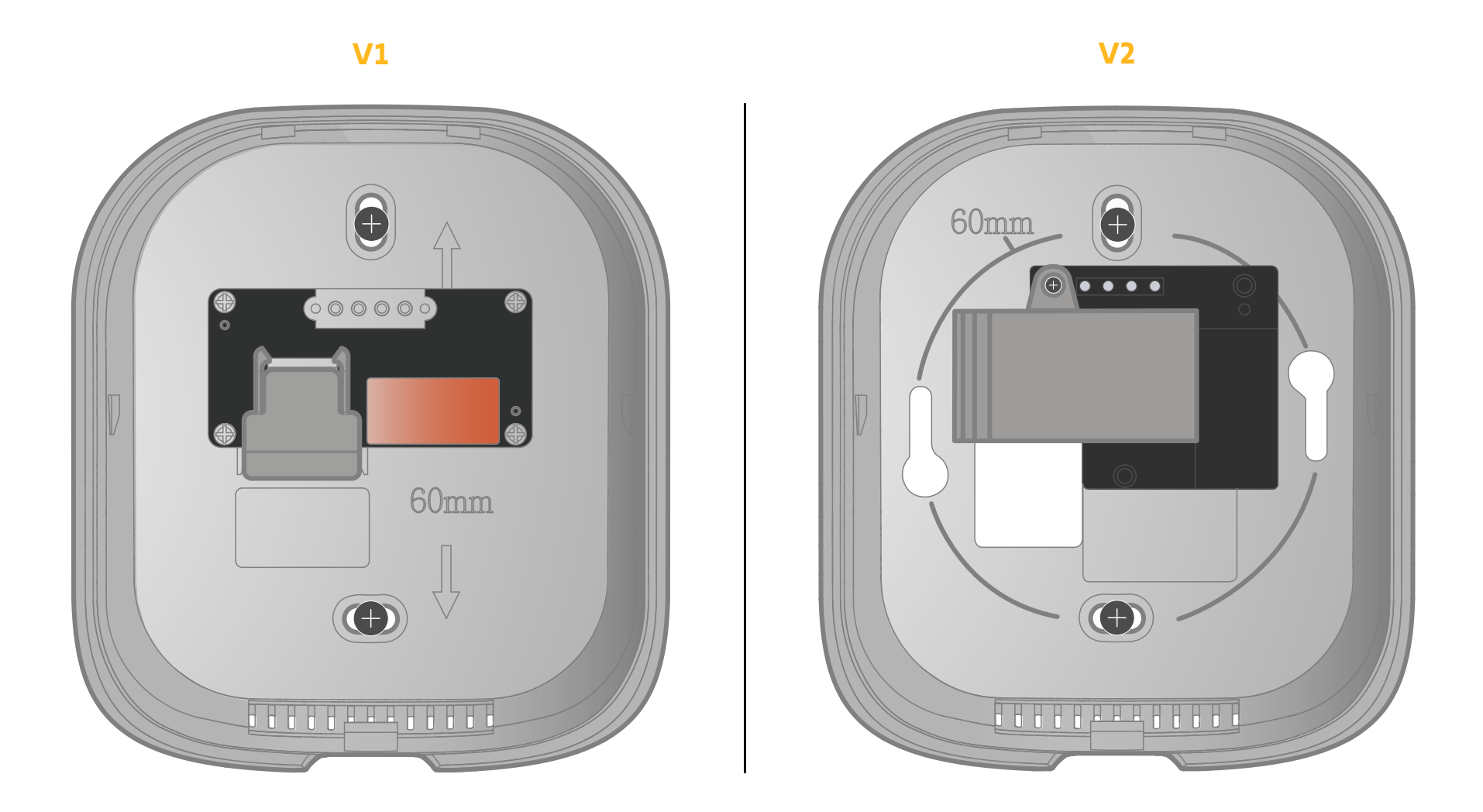

Avant de poursuivre les étapes, identifiez votre modèle de thermostat, V1 ou V2, grâce aux illustrations de leur face arrière ci-dessus.

**V1** 

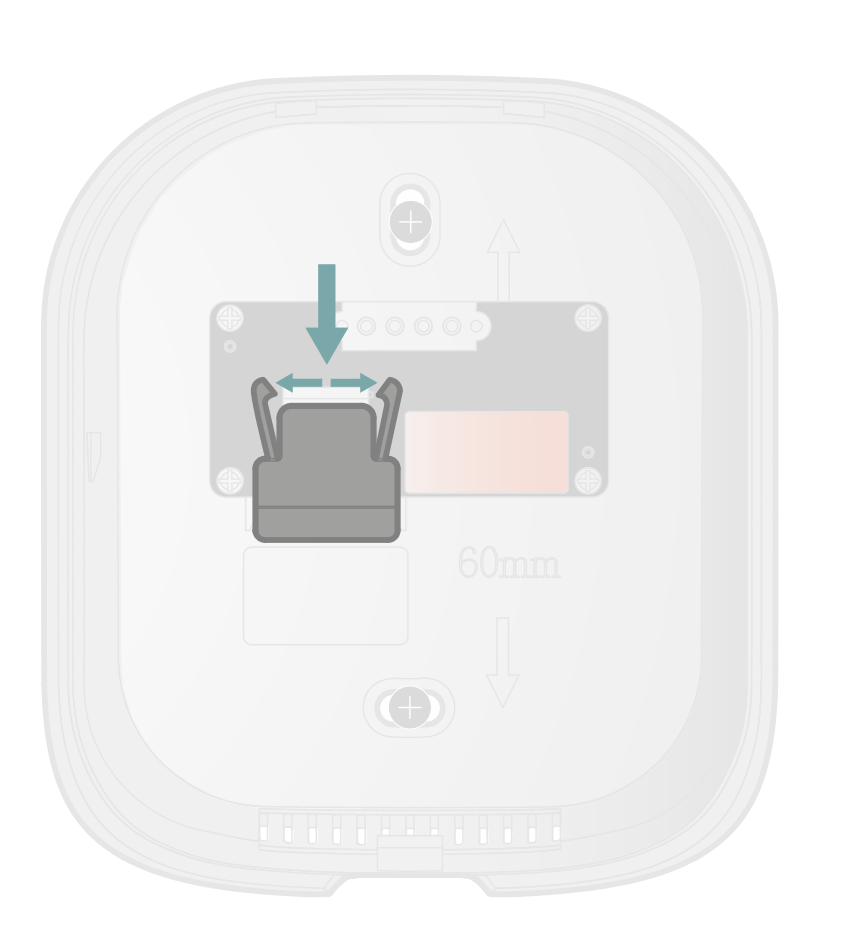

Sur la partie arrière, écartez les pattes de fixation et tirez le cache vers le bas pour accéder au bornier.

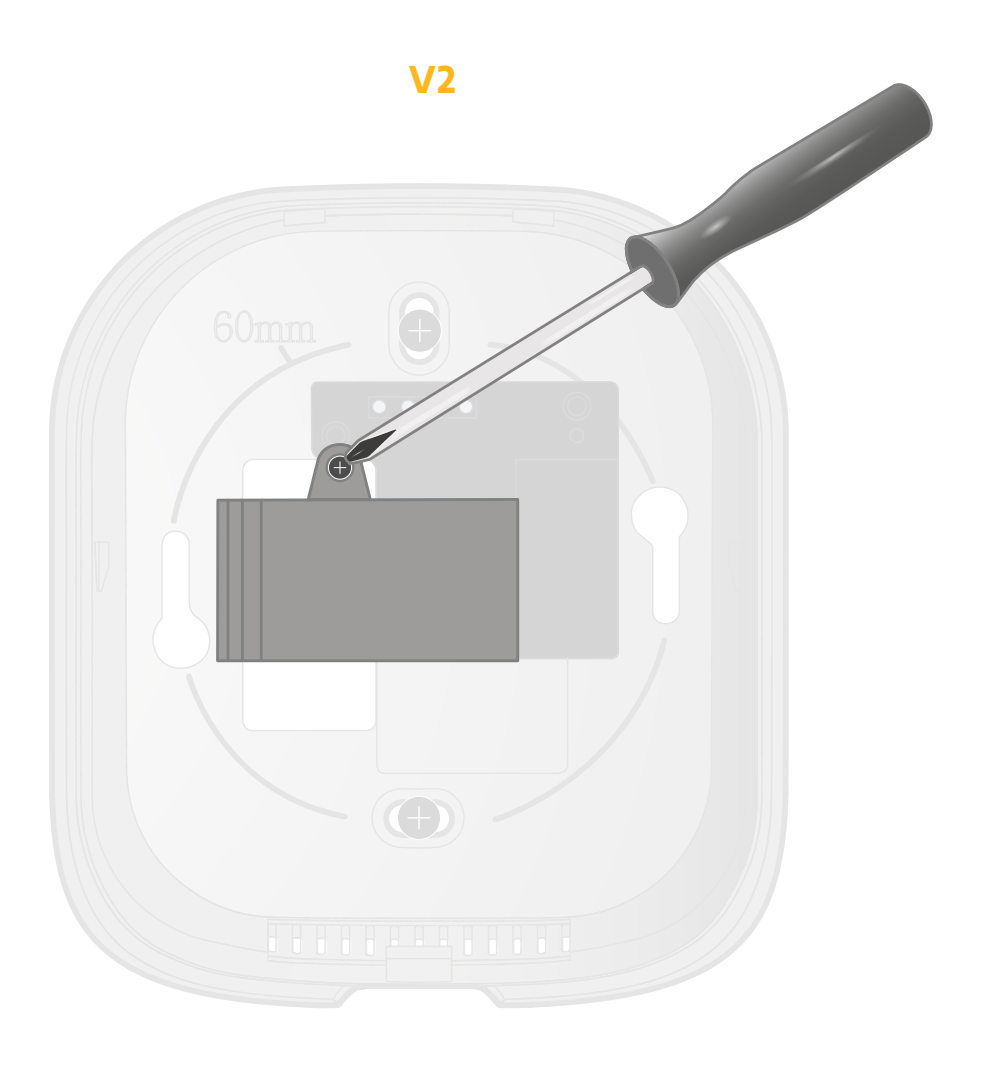

Dévissez le cache-bornier afin d'accéder au bornier.

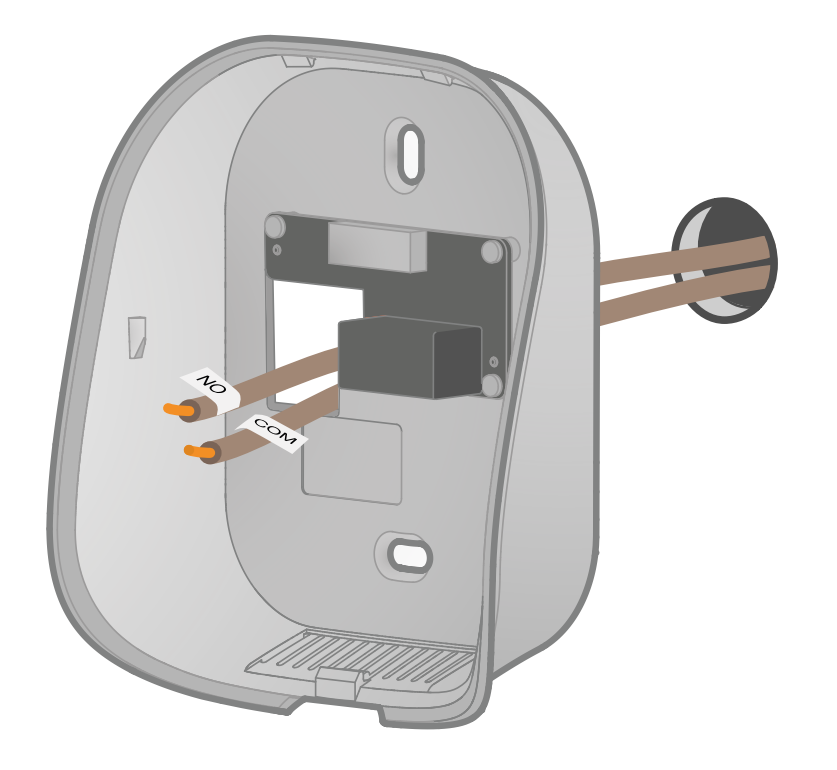

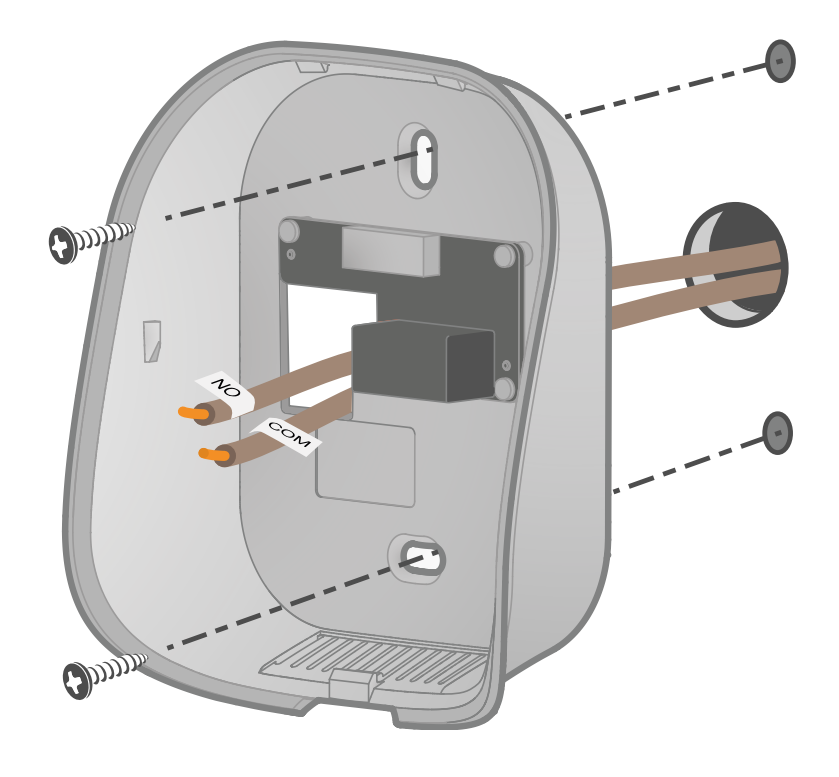

Passez les fils à travers la face arrière.

Fixez la face arrière au mur avec les accessoires fournis tels que vis et chevilles. Vous pouvez aussi coller le thermostat avec les adhésifs fournis.

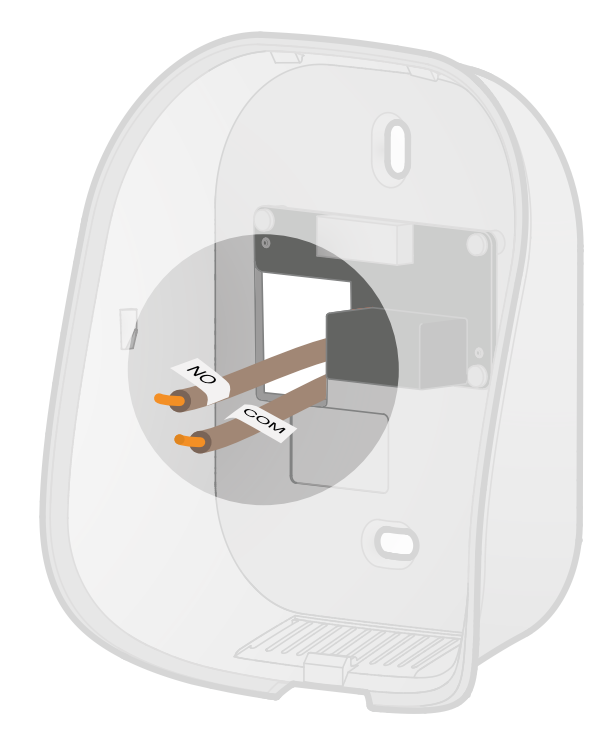

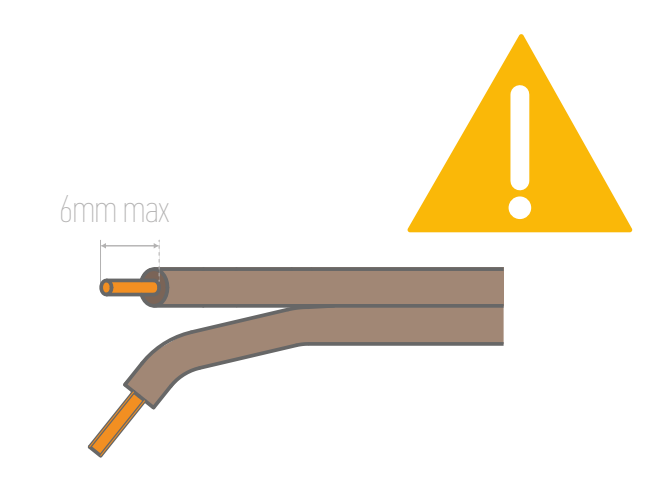

Si besoin, dénudez les câbles.

Ne laissez pas plus de 6mm de fil apparent. En effet, les fils ne doivent pas se toucher pour éviter tout court-circuit.

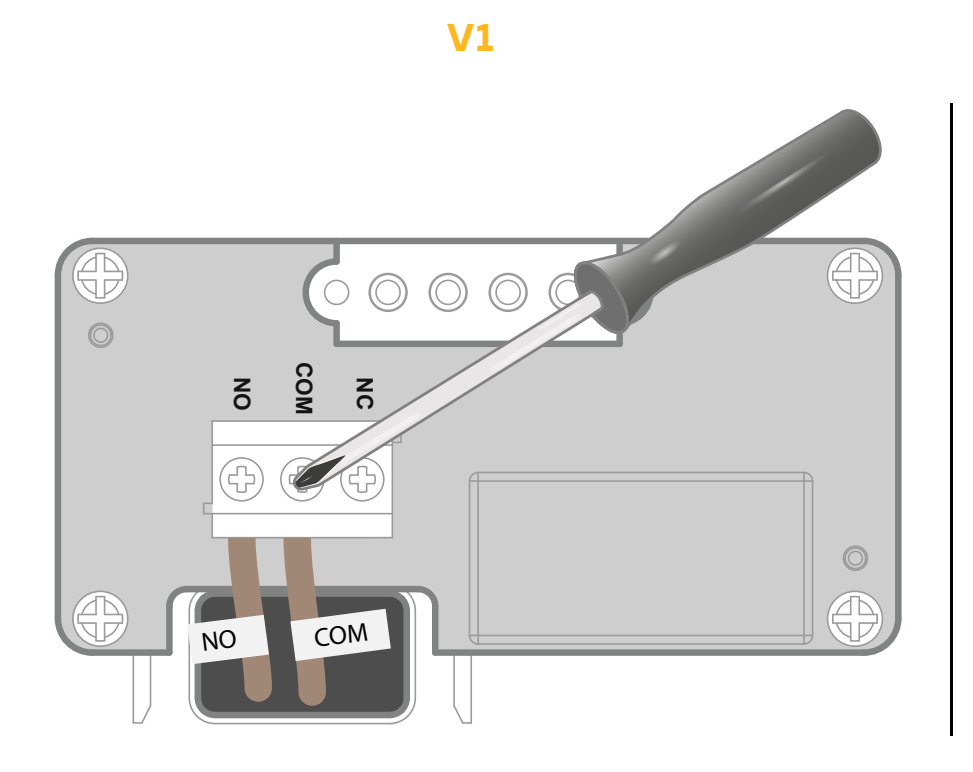

Raccordez les câbles aux bornes respectives NO & COM et vissez pour les sécuriser (pas de polarité). Insérez et clippez les câbles sur les sorties NO & COM du bornier à clip automatique (pas de polarité).

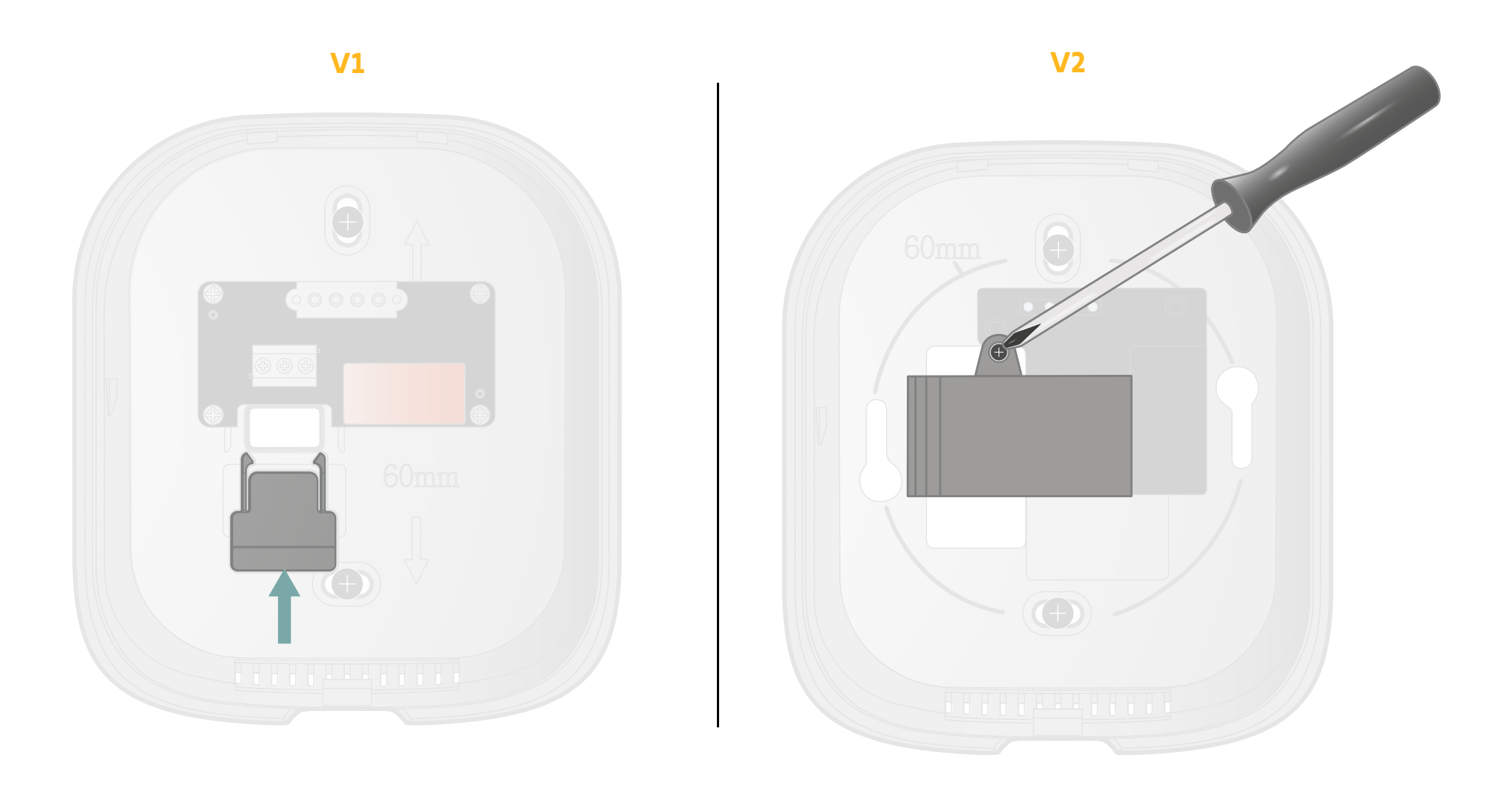

Repoussez l'excédent de fil dans le mur et replacez le cache-bornier.

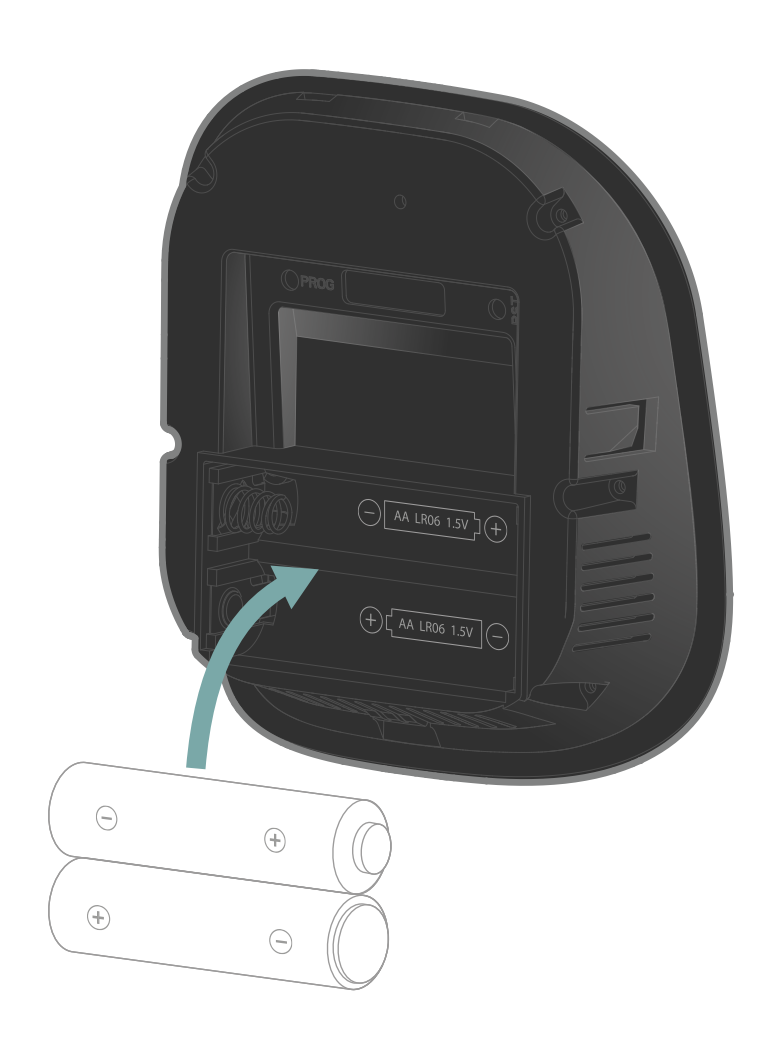

somfy

Insérez dans la face avant les 2 piles AA fournies en respectant les polarités. Refermez le thermostat en insérant la face avant en haut puis en bas.

Vous avez fini l'installation de votre thermostat.

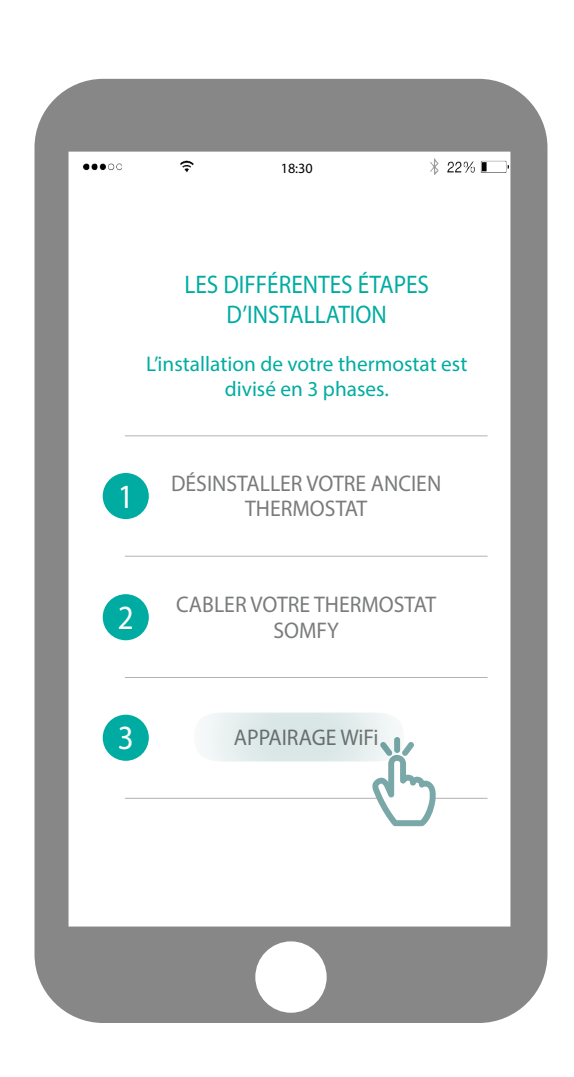

Accèdez au sous-menu «Appairage Wifi».

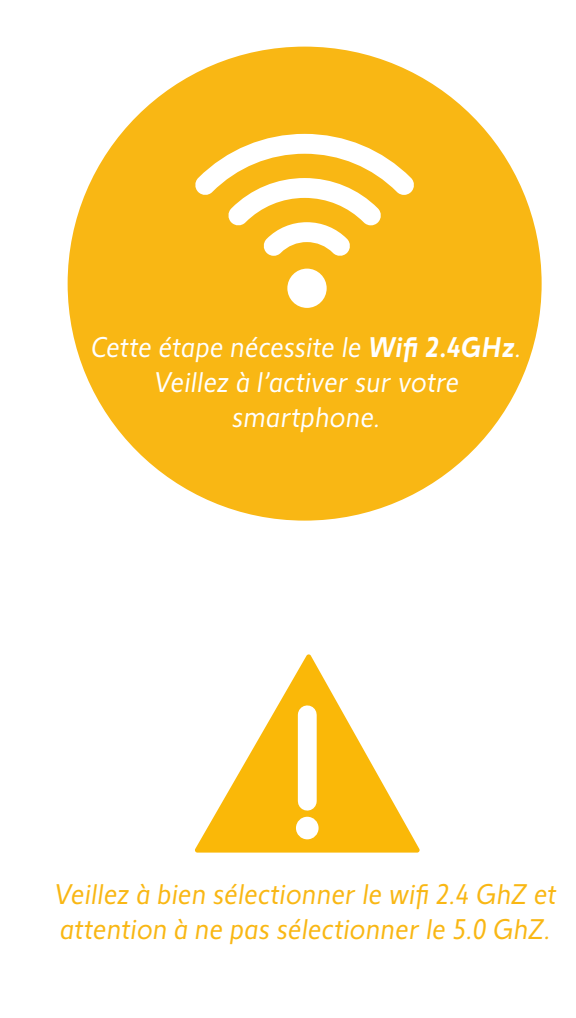

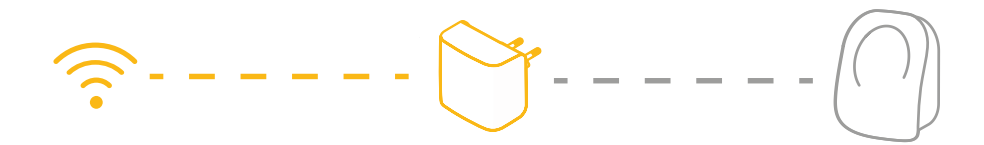

**V1** 

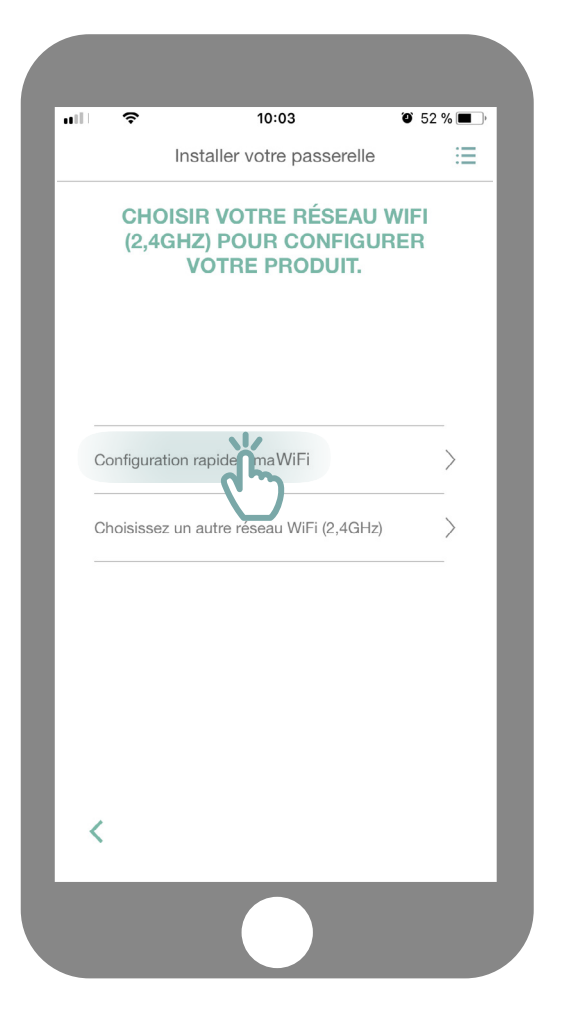

**V2** 

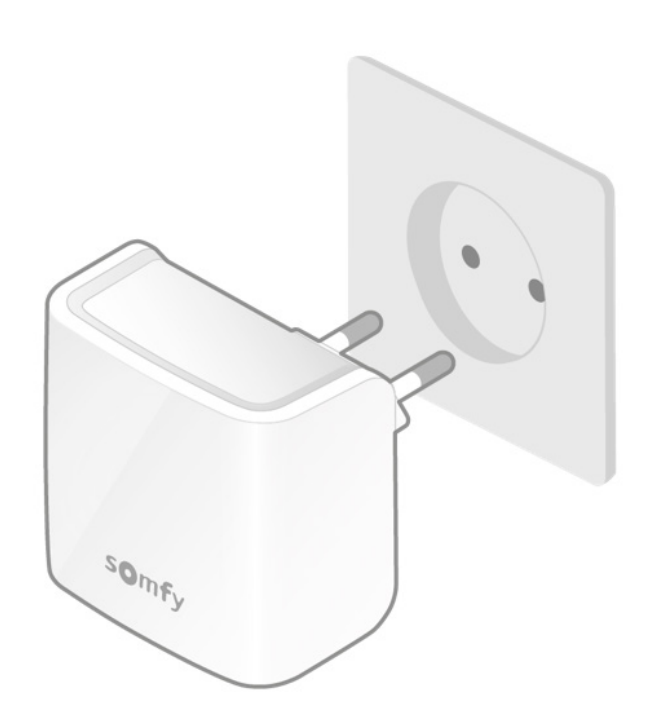

Connectez vous à votre réseau Wifi et rentrez votre mot de passe.

Branchez votre gateway Wifi dans la même pièce que votre thermostat. La gateway se mettra en mode appairage et clignotera rouge et vert.

Sommaire

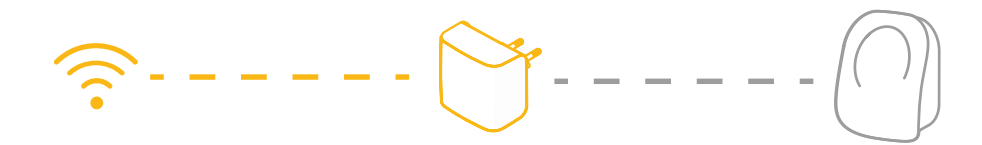

**V1** 

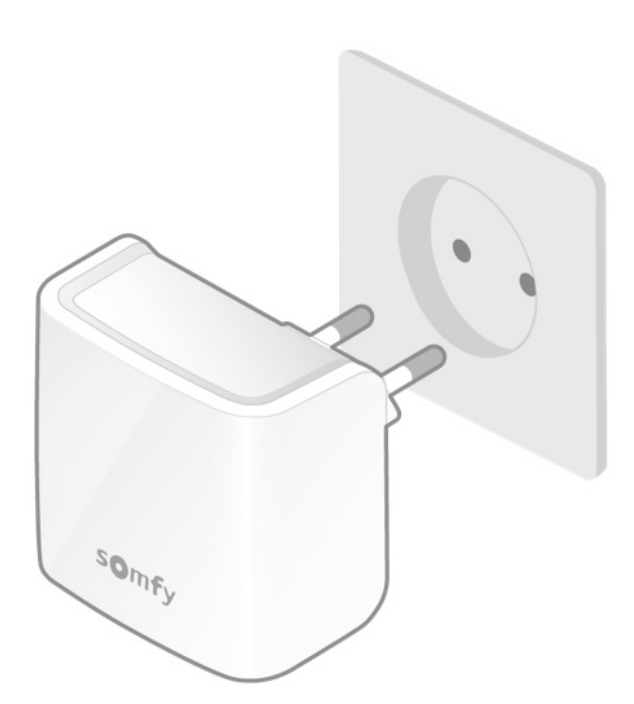

Installation

AISISSEZ LE MOT DE PASSE DE COTRE RÉSEAU

DATES RÉSEAU

Votre réseau WiFi : Maxime's home

body

Choisir un autre réseau WiFi >

**V2** 

Branchez votre gateway Wifi dans la même pièce que votre thermostat. La gateway se mettra en mode appairage et clignotera rouge et vert.

Sommaire

Connectez vous à votre réseau Wifi et rentrez votre mot de passe.

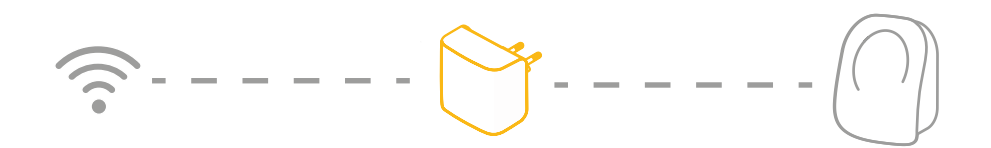

**V1** 

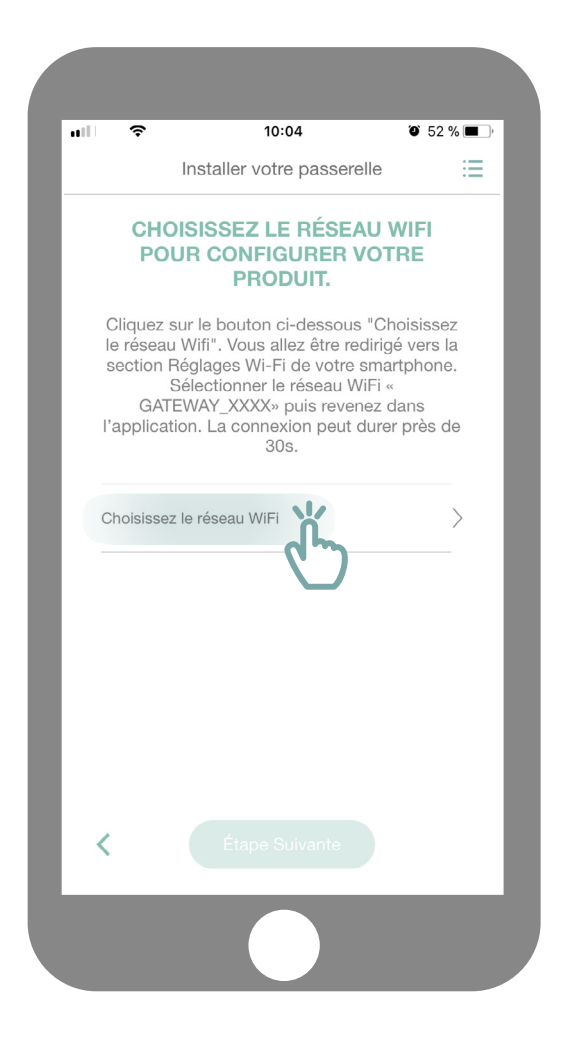

**V2** 

Rendez vous directement page 32 pour la suite des étapes de l'appairage.

Cliquez sur «Choisissez le réseau Wifi».

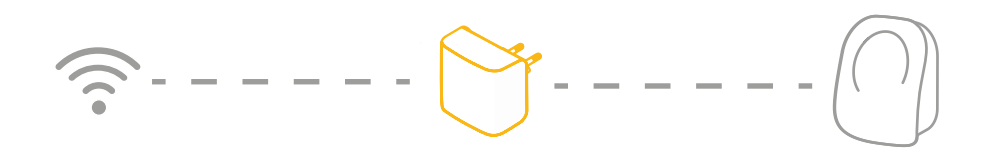

#### **V1**

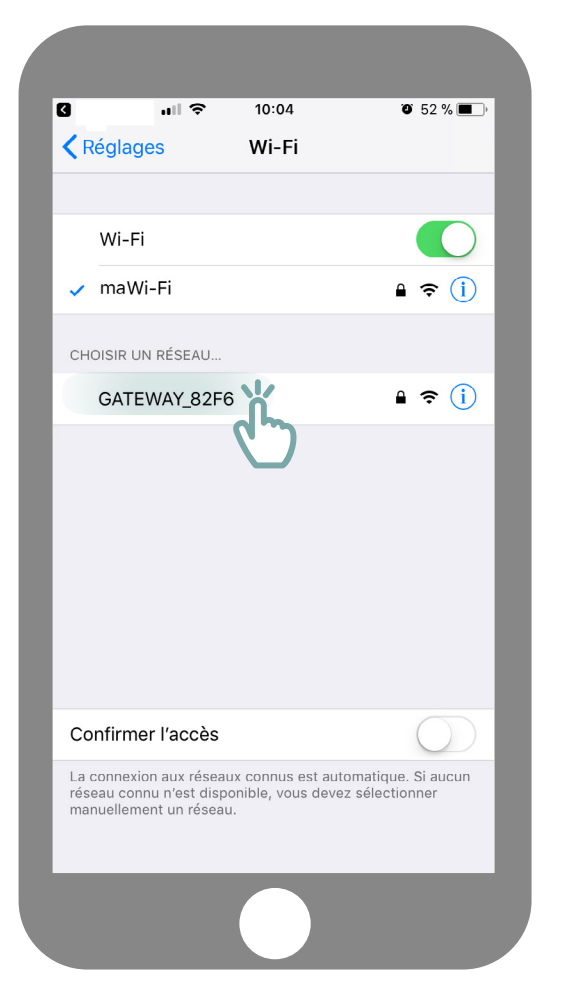

Vous serez redirigé vers les paramètres Wifi de votre smartphone. Choisissez le réseau créé par votre gateway, qui apparaîtra sous le nom GATEWAY\_XXX. **V2** 

Rendez vous directement page 32 pour la suite des étapes de l'appairage.

Sommaire

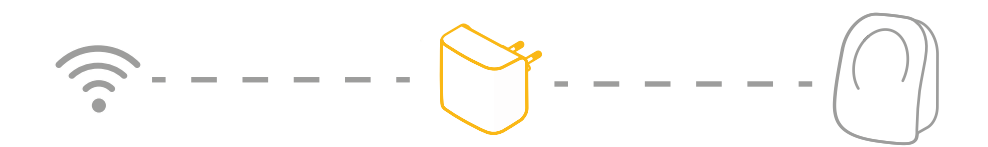

**V1** 

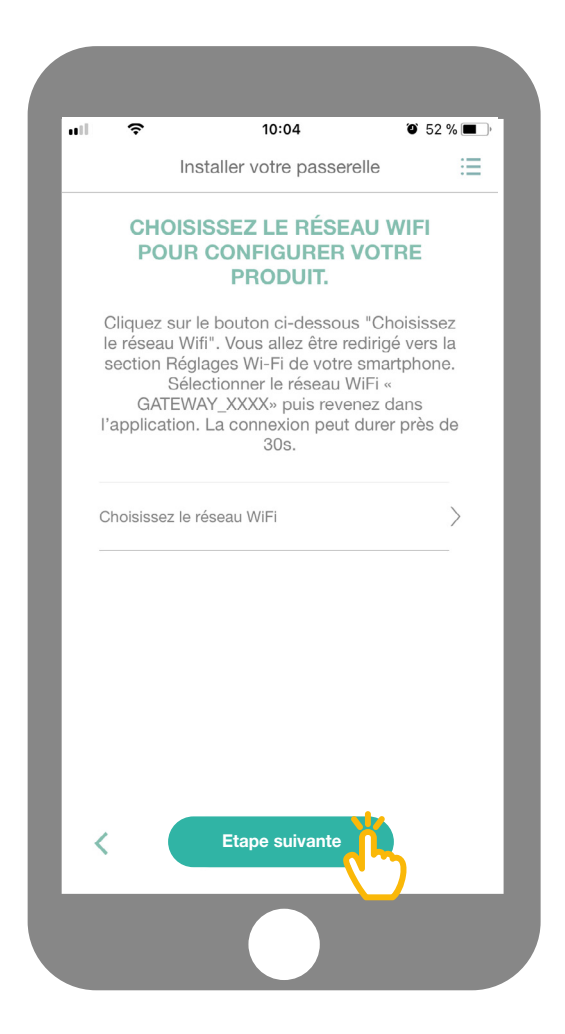

**V2** 

Rendez vous directement page 32 pour la suite des étapes de l'appairage.

Retournez ensuite sur l'application et cliquez sur « Etape suivante ».

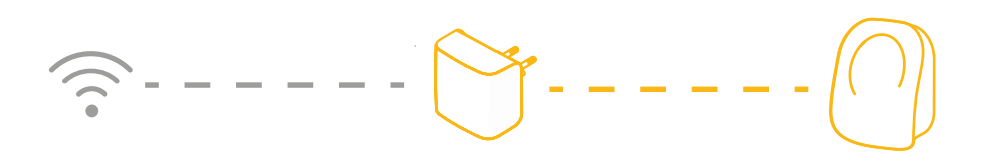

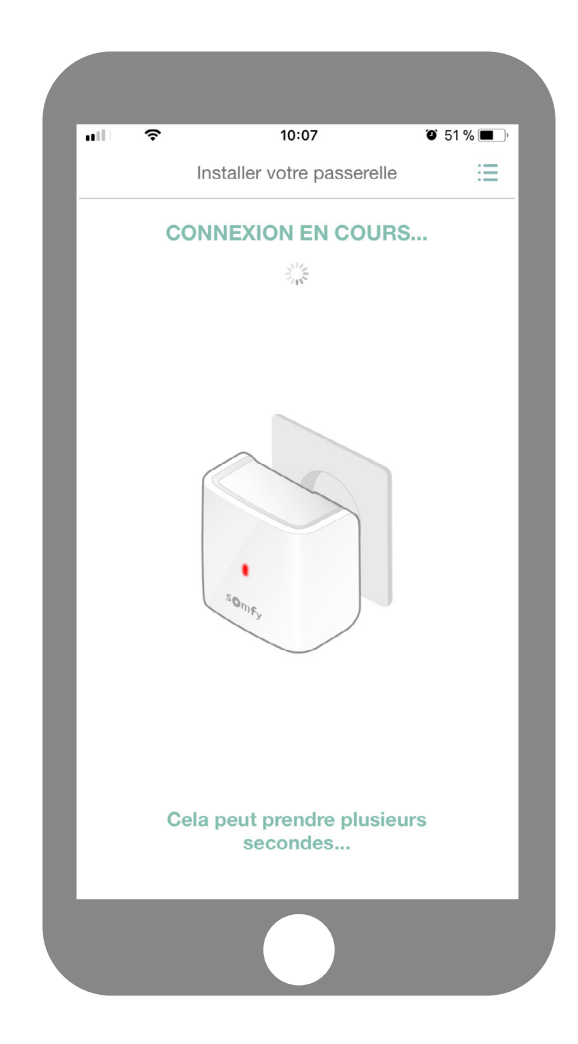

Patientez quelques secondes pendant que votre gateway se connecte à votre réseau.

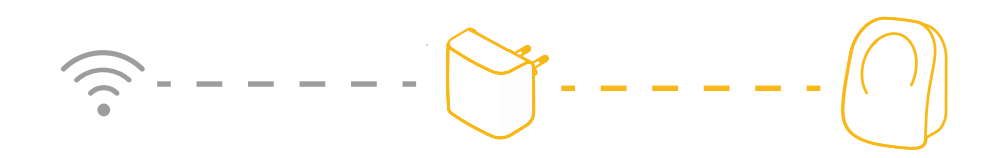

| al s        |                                                  | \$ 100% 🗖      |
|-------------|--------------------------------------------------|----------------|
| <           | Installation                                     | (C             |
| Quelle      | est la couleur de la LEI<br>passerelle ?         | ) de votre     |
|             | Bleu                                             |                |
| (           | Rouge                                            |                |
|             |                                                  |                |
| <u>Le v</u> | <u>royant lumineux clignote</u><br><u>rouge.</u> | <u>bleu et</u> |
|             | Suivant                                          |                |
|             |                                                  |                |

Quelle est la couleur de votre LED qui clignote?

Bleu

Rouge

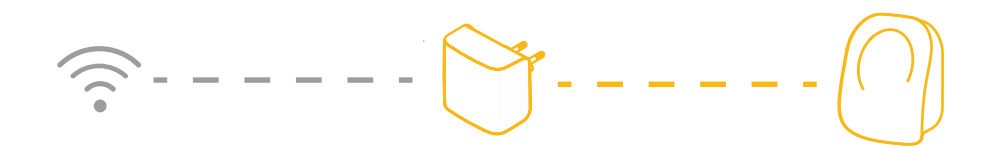

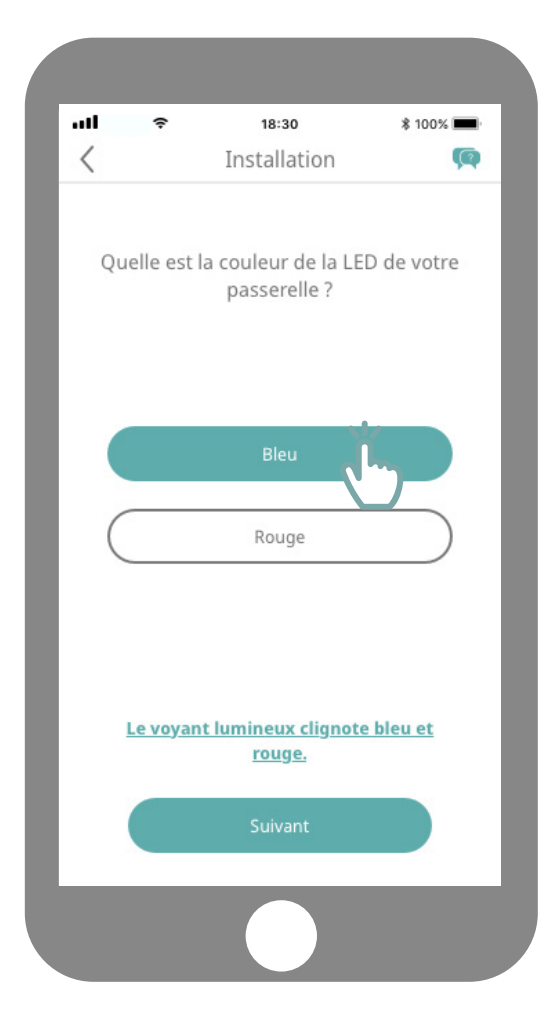

Si la led de votre gateway est rouge :

- Vérifier que votre mot de passe est correct
- Éviter l'utilisation du caractère «&» dans votre mot de passe
- Vérifiez que votre gateway se situe à proximité de votre thermstat (moins de 10 m)

Recommencer la procédure

Si la led de votre gateway est bleu et rouge :

- Vérifier que votre ADSL est connecté à Internet.

Recommencer la procédure

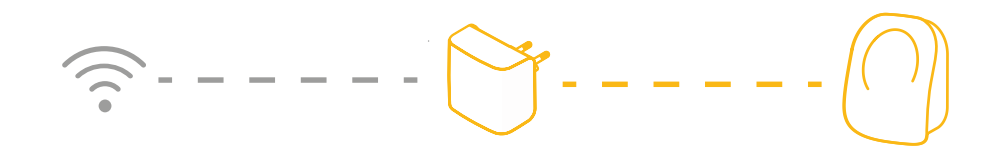

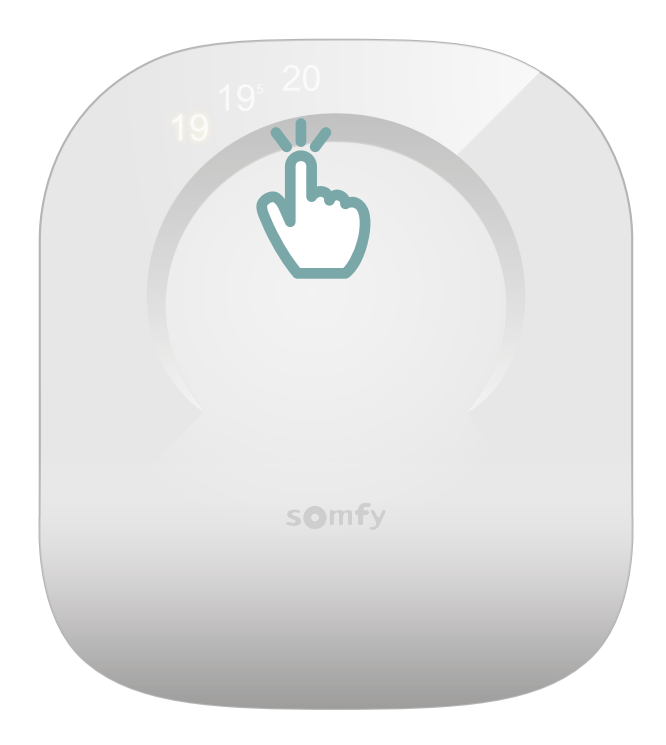

Réveillez votre thermostat en touchant la surface tactile. Les chiffres apparaîtront et la gateway passera au vert fixe.

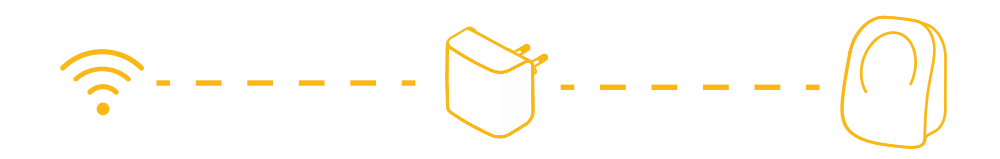

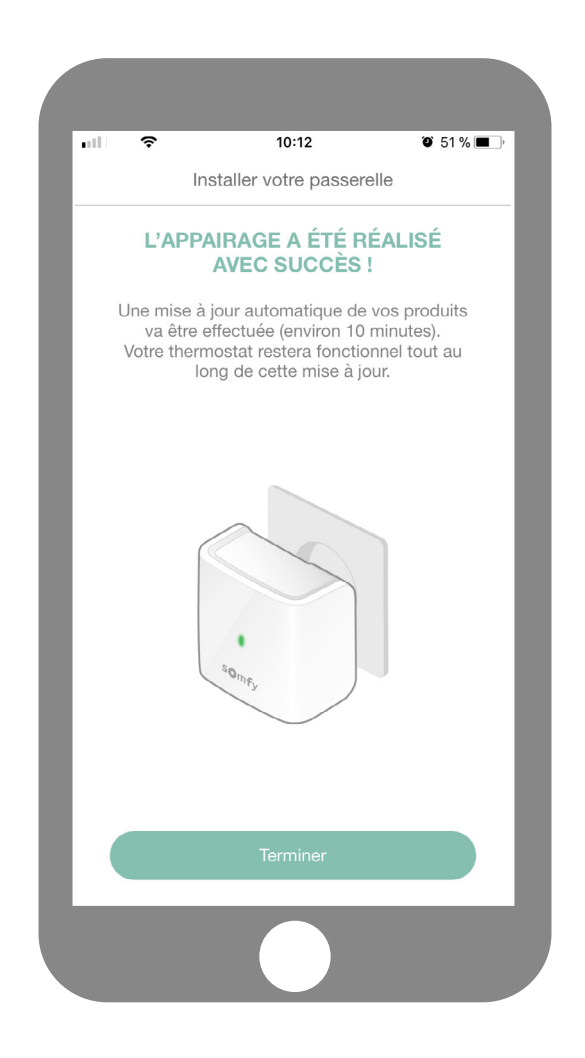

Vous avez finalisé l'appairage de votre thermostat connecté !

#### SOMFY ACTIVITES SA

50 avenue du Nouveau Monde F-74300 CLUSES www.somfy.com

#### **Besoin d'aide?**

Forum & FAQs www.forum.somfy.fr

> Hotline France: +33 820 055 055